# iNS-308 User Manual

Ver. 1.1.0, April. 2023

#### WARRANTY

All products manufactured by ICP DAS are warranted against defective materials for a period of one year from the date of delivery to the original purchaser.

#### WARNING

ICP DAS assumes no liability for damages consequent to the use of this product. ICP DAS reserves the right to change this manual at any time without notice. The information furnished by ICP DAS is believed to be accurate and reliable. However, no responsibility is assumed by ICP DAS for its use, nor for any infringements of patents or other rights of third parties resulting from its use.

#### **COPYRIGHT**

Copyright © 2021 by ICP DAS. All rights are reserved.

#### TRADEMARK

Names are used for identification only and may be registered trademarks of their respective companies.

#### **CONTACT US**

If you have any questions, please feel free to contact us via email at: service@icpdas.com

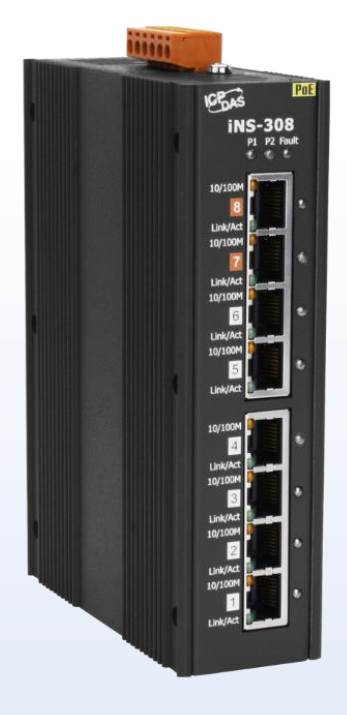

SUPPORT iNS-308

### Table Of Contents

| 1.Introduction                           | . 4      |
|------------------------------------------|----------|
| 1.1 Packing List                         | 5        |
| 1.2 Features                             | 6        |
| 2.Hardware Information                   | . 9      |
|                                          | -        |
| 2.1 Appearance                           | 9        |
| 2.2 Specification                        | 11       |
| 2.3 Ethernet and Poe Pin Out             | 12       |
| 2.4 Dimensions                           | 12       |
| 3.Getting Started                        | 13       |
| 3.1 Connecting the Power and the Host PC | 13       |
| 3.2 Configuring the Network Settings     | 14       |
| 4.Web Configuration                      | 17       |
|                                          |          |
| 4.1 Home                                 | 17       |
| 4.2 Schedule                             | 19       |
| 4.3 Network                              | 20       |
| 4.4 MQTT                                 | 26       |
| 4.5 SINIVIP                              | 27<br>20 |
| 4.0 Filter                               | 20<br>20 |
| 4.7 Changing Fassword                    | 29       |
| 4.8 LOGOUL                               | 30       |
| 4.9 1 Connectivity Settings              | 32       |
| 4.9.2 Publication Settings               | 33       |
| 4.9.3 Restore Factory Defaults           | 34       |
| 4.10 MOTT – PoE Status                   | 35       |
| 4.10.1 MQTT – Output                     | 35       |
| 4.10.2 MQTT – Readbacks of the Outputs   | 36       |
| 4.11 SNMP                                | 37       |
| 4.11.1 SNMP Configuration Setting        | 37       |
| 4.11.2 SNMP Specific Trap                | 38       |
| 5. PoE function configure                | 39       |
| 5.1 RTC                                  | 39       |
| 5.2 Power Schedule                       | 39       |
| 5.3 PoE Power Limit                      | 41       |
| 6. Advanced Ethernet configure           | 42       |
| 6.1 Loop Detect                          | 42       |
| 6.2 Broadcast storm filter               | 42       |
| 7. Modbus Information                    | 43       |

- 2 -

| 7.1 Wha               | t is Modbus TCP/IP?                                                | 43 |
|-----------------------|--------------------------------------------------------------------|----|
| 7.2 Moc               | bus Message Structure                                              | 44 |
| 7.2                   | 1 01(0x01) Read the Status of the Coils (Read DO Readback vaslues) | 46 |
| 7.2                   | 2 02(0x02) Read the Status of the Input (Read DI values)           | 47 |
| 7.2                   | 3 03(0x03) Read the Holding Registers (Read AO Readback values )   | 48 |
| 7.2                   | 4 04(0x04) Read the Input Registers (Read AI values)               | 49 |
| 7.2                   | 5 05(0x05) Force a Single Coil (Write DO value)                    | 50 |
| 7.2                   | 6 06(0x06) Set a Single Register (Write AO value)                  | 51 |
| 7.2                   | 7 15(0x0F) Force Multiple Coils (Write DO values)                  | 52 |
| 7.2                   | 8 16(0x10) Set Multiple Registers (Write AO values)                | 53 |
| 7.3 Moo               | bus Register Table                                                 | 54 |
| <b>Revision Histo</b> | pry                                                                | 56 |

- 3 -

### 1. Introduction

The iNS-308 is a 8-port 10/100Base-TX IoT switch with easy-to-use web interface. It offers 2 Ethernet ports with LAN Bypass feature, and 8 PoE ports for connecting Power over Ethernet (PoE) devices such as wireless access points (APs), IP cameras, and IP phones to the network. In compliance with the IEEE 802.3at standard, each PoE port ensures the PSE function and provides up to 30W for powered devices

The iNS-308 web interface enables you to remotely log into the iNS-308 for configuration and maintenance. You can configure the iNS-308 turn off/on or reset the power of the POE Ethernet port, and set power schedule from your browser.

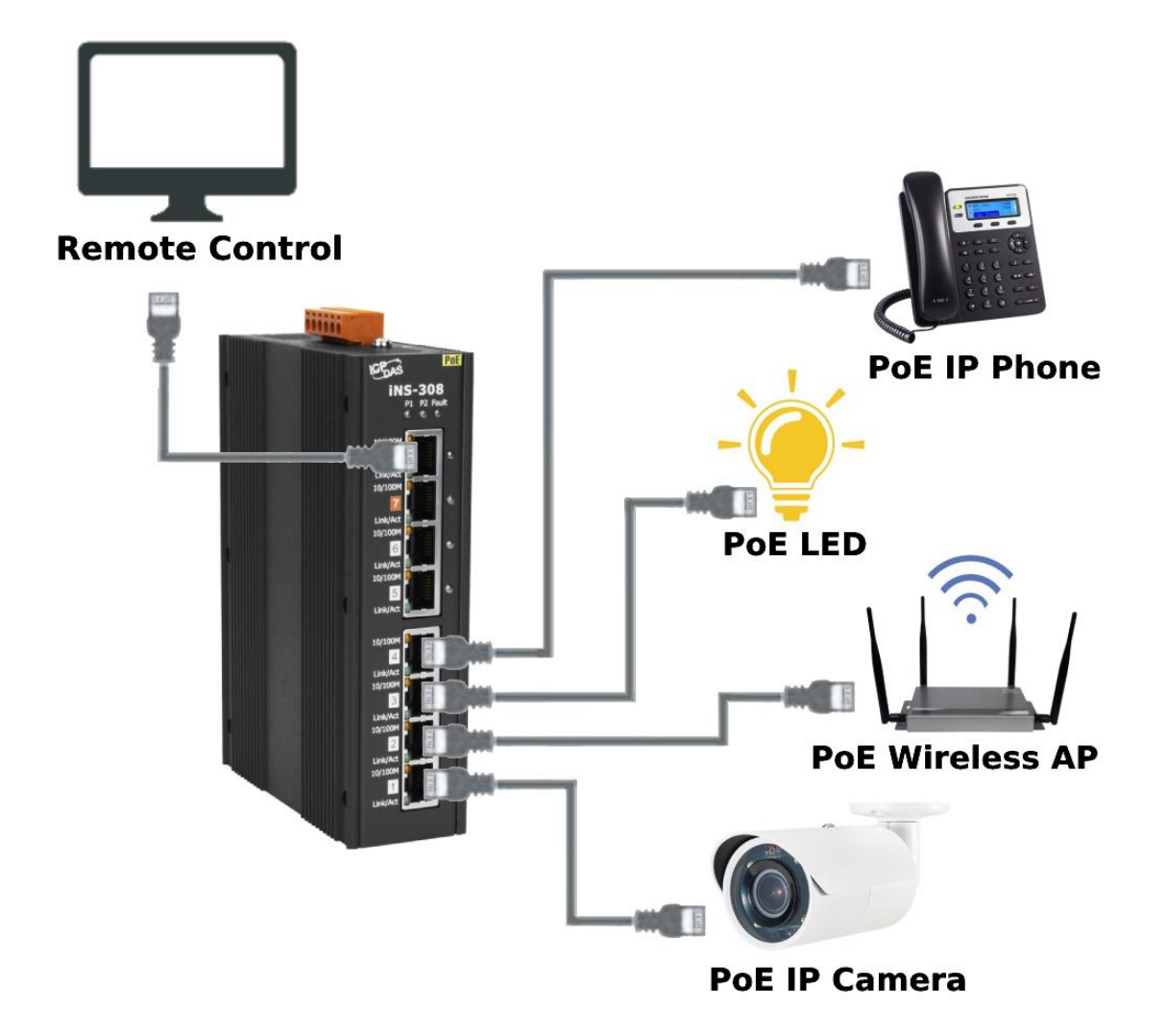

### 1.1 Packing List

The shipping package includes the following items:

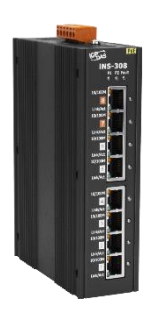

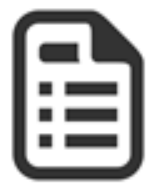

iNS-308

Quick Start x 1

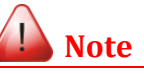

If any of these items are missing or damaged, please contact the local distributor for more information. Save the shipping materials and cartons in case you need to ship the module in the future.

### **1.2 Features**

### 1. Built-in Web Server

The iNS-308 has a built-in web server that allows users to easily configure, monitor and control the module from a remote location using a web browser.

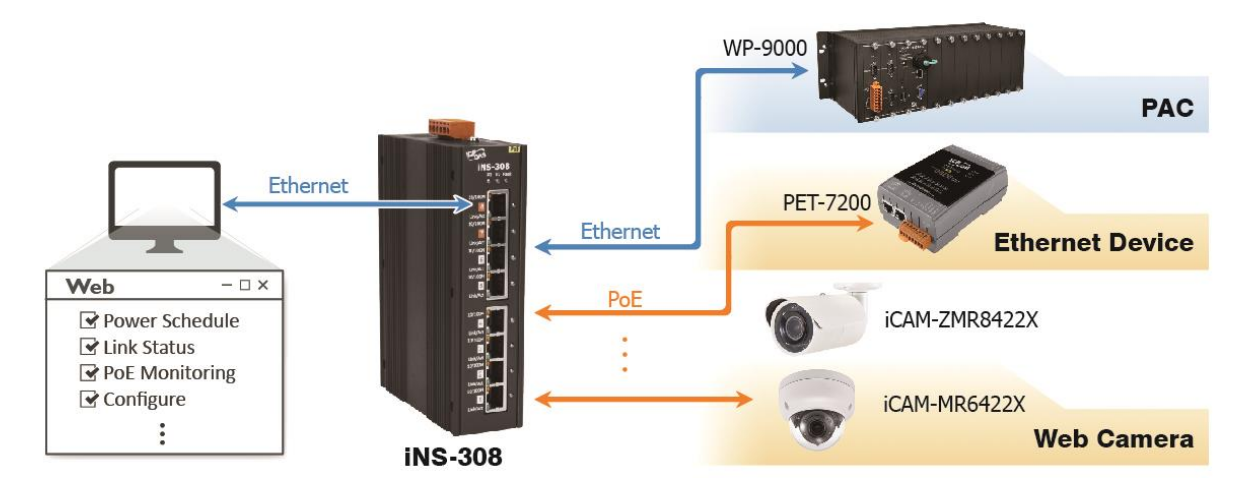

### 2. Power On/Off Schedule

An individual power on/off schedule is provided for each PoE port of the iNS-308. Auto turning off and turning on the devices at selected times can save manpower, time costs, and power when the devices are not in used.

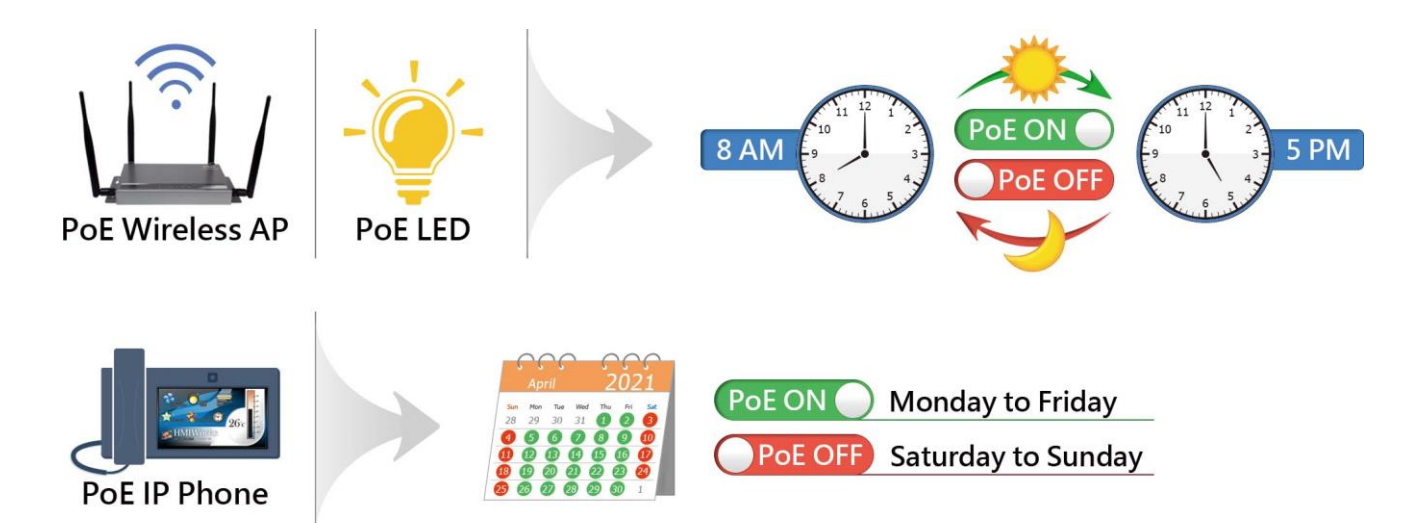

#### iNS-308 User Manual

### 3. Power Reset Schedule

The PoE powered devices may become slow or inoperable if they are left on for too long. A simple reset can help you to solve most problems most of the time. The iNS-308 offers an individual power reset schedule for each PoE port, you can configure the schedule through a web browser to reset your devices regularly and keep them working in good condition.

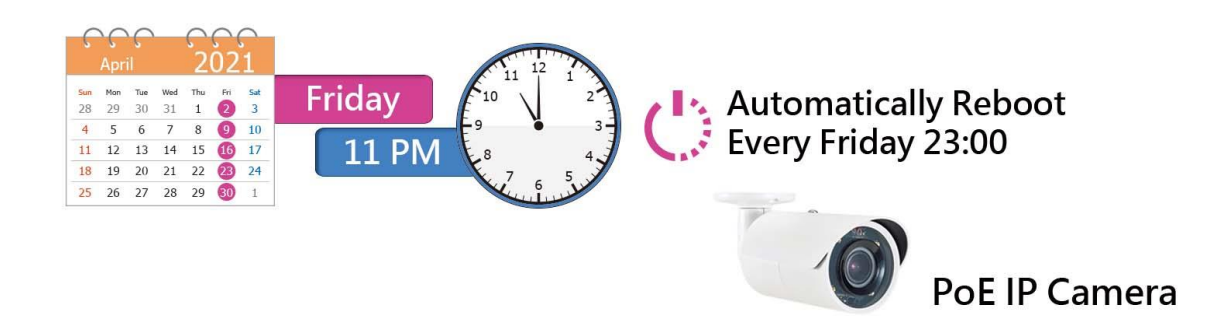

### 4. Dual Redundant Power Input

The iNS-308 has dual redundant power inputs to ensure reliability. If the main power system fails, the switch can be powered by an UPS or backup power to prevent network disruptions and close the alarm Relay. If the iNS-308 module will be used on high load conditions (total PoE power load exceeds 60w), it is recommended to configure dual power supplies.

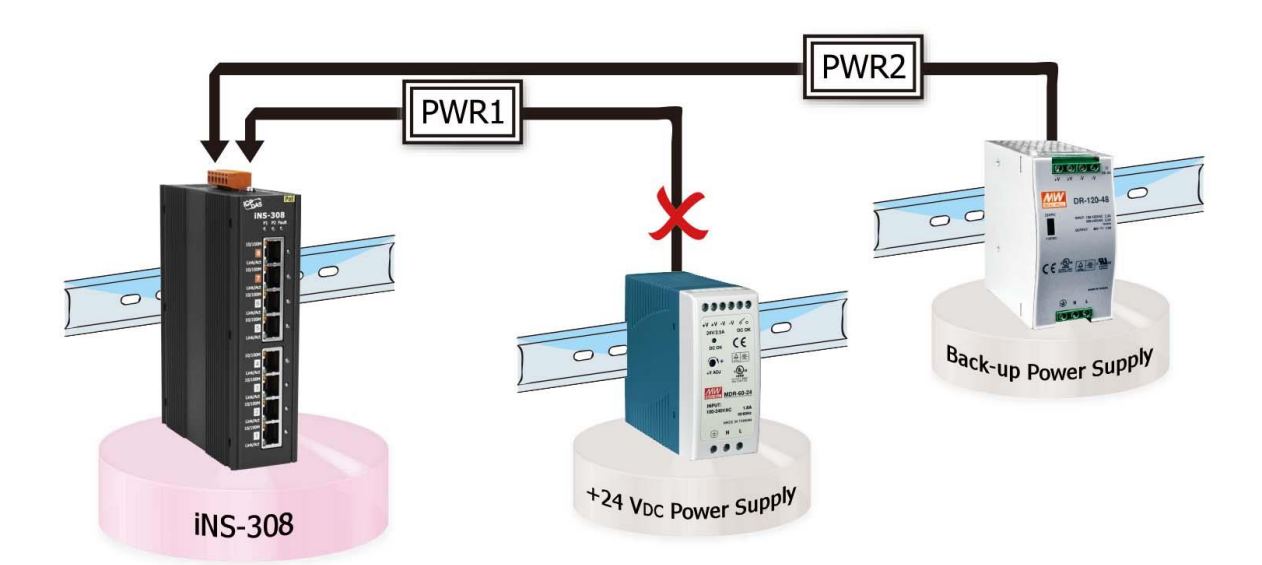

#### iNS-308 User Manual

#### 5. LAN Bypass

LAN Bypass function can guarantees the Ethernet communication. It will automatically active to ensure the continued flow of important network traffic when the iNS-308 loses its power. (iNS-308 LAN Bypass Function works on Port7 & 8)

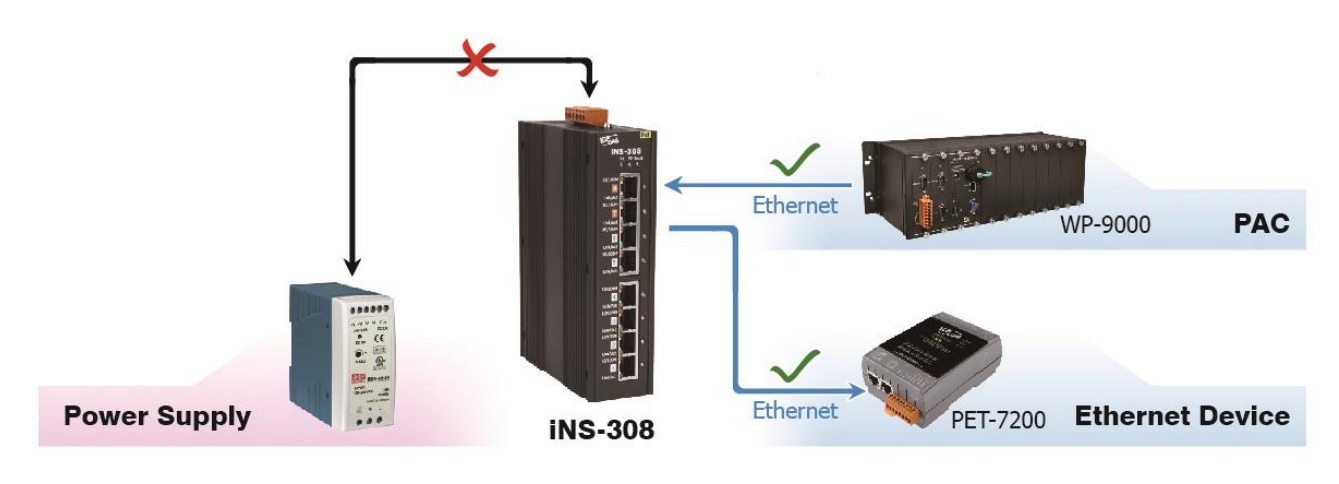

#### 6. PoE Power monitoring and management

The iNS-308 web server interface supports remote monitoring of the voltage, current and class on each Ethernet Port, In addition to class over loading protection, it also provides user-defined PoE power output limit, so that if the PD device is damaged or short-circuited, the power will be cut off PoE in time to protect other devices.

### 7. Advanced Ethernet configure

iNS-308 supports Jumbo frame, broadcast storm filter and auto-negotiation function can be configure for different applications.

#### 8. Modbus Protocol

The Modbus TCP slave functiom on the Ethernet Port can be used to provide data to remote SCADA software.

#### 9. SNMP\_v2c Supports

iNS-308 Provide basic MIB (link status & PoE Power control) reading and trap,

#### **10. Highly Reliable Under Harsh Environment**

- Wide Operating Temperature Range: -25 ~ +75°C
- Storage Temperature: -40 ~ +85°C
- Humidity: 10 ~ 90% RH (Non-condensing)

### 2. Hardware Information

### 2.1 Appearance Front View

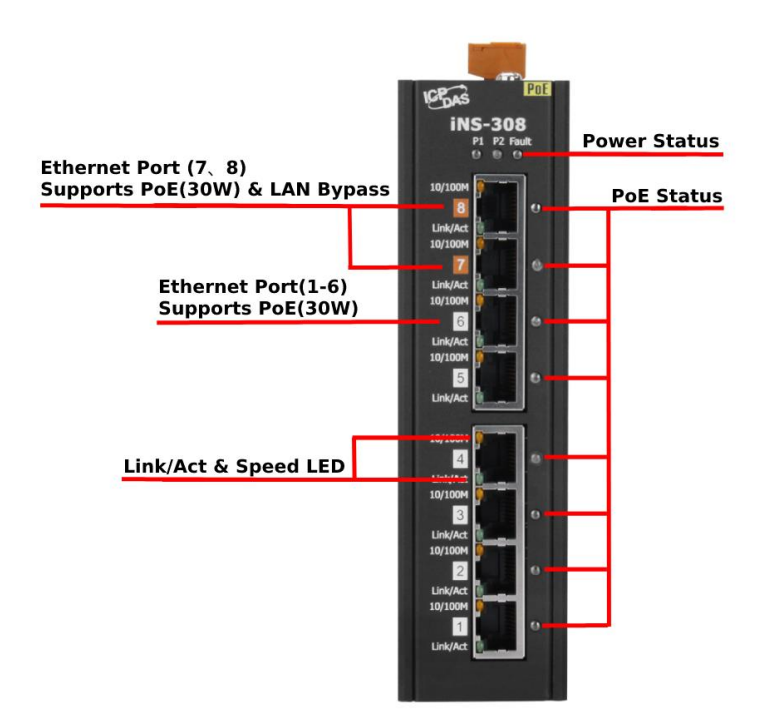

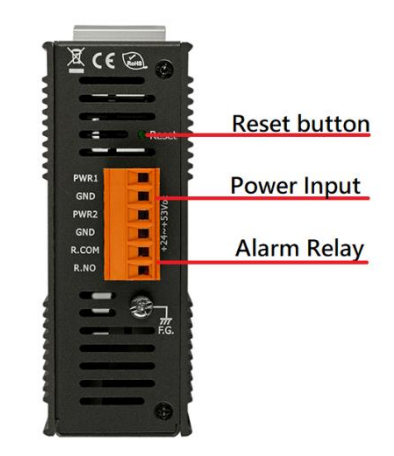

**ToP View** 

#### 1. Power LED indicator

| LED indicator | Color | status | Description                                     |  |  |
|---------------|-------|--------|-------------------------------------------------|--|--|
| P1 Green      |       | On     | Power is being supplied to power input PWR1.    |  |  |
|               |       | Off    | Power is not being supplied to power input PWR1 |  |  |
| P2 Green      |       | On     | Power is being supplied to power input PWR2.    |  |  |
|               |       | Off    | Power is not being supplied to power input PWR2 |  |  |
| <b>Fault</b>  | Green | On     | PWR1 or PWR2 power supplied is fault            |  |  |
| Fault         |       | Off    | Power supplied is normal                        |  |  |

. 9 -

#### 2. Ethernet Link status LED Indicator

The iNS-308 supply 8 x 10/100Mbps PoE ports. Each port can provide up to 30 W of power (compliant with IEEE 802.3at standard). They can be used to connect and supply power to any PoE-enabled devices such as wireless access points, network cameras, IP phones, as well as to connect Ethernet-enabled devices like computers and printers.

| LED Indicator    | Color    | Stats | Description       |  |  |
|------------------|----------|-------|-------------------|--|--|
| Link/Act & speed | Creation | On    | Link/Act.         |  |  |
|                  | Green    | Off   | Not Networking    |  |  |
|                  |          | On    | Link to 100 Mbps. |  |  |
|                  | Orange   | Off   | Link to 10 Mbps.  |  |  |

#### 3. PoE Status Indicator

iNS-308 has 8 Port 10/100Mbps PoE Port

independent PoE status LED for per port, when PoE detect the PD device LED will turn on.

| LED Indicator | Color | Stats | Description          |
|---------------|-------|-------|----------------------|
| PoE           | Amber | On    | PD Device is detect. |

#### 4. Reset button

long press button and restart Power, iNS-308 will running form default IP.

#### 5. +24 ~ +57 VDC redundant power Input

The iNS-308 supports +24 to +57 VDC wide power input range and dual redundant power input to ensure stable operation in harsh environments. Once the power is supplied, thecorresponding LED indicator lights up.

Each PoE port can provide up to 30 W of power. If the iNS-308 is utilized under high load (total PoE loadexceeds 60 W), it is recommended to configure dual power supplies.

### 2.2 Specification

| Model                          | iNS-308                                                                                                    |
|--------------------------------|----------------------------------------------------------------------------------------------------|
| PoE Technology                 |                                                                                                    |
| PoE Compliance                 | 100% IEEE 802.3at compliant                                                                                                    |
| PoE Power                      | Up to 30 watts per port                                                                                                    |
| PoE Pin Assignments            | V+ (pin 1, 2), V-(pin 3, 6) , alternative A                                                                                                    |
| PoE Voltage                    | +53 VDC                                                                                                    |
| Ethernet                       |                                                                                                    |
| Ports                          | 8 x RJ-45, 10/100Base-TX                                                                                                    |
| Standards                      | IEEE 802.3 for 10 Base-T<br>IEEE 802.3u for 100 Base-TX<br>IEEE 802.3x for Flow Control, Back Pressure Flow Control<br>IEEE 802.3af Power Over Ethernet<br>IEEE 802.3at Power Over Ethernet<br>Energy Efficient Ethernet (EEE) as per 802.3az; this provides power savings<br>during idle network activity |
| Processing Type                | Store & forward                                                                                                    |
| MAC Addresses                  | 16К                                                                                                    |
| Frame Buffer Memory            | 4Mbit                                                                                                    |
| Isolation                      | 1500 Vrms 1 minute                                                                                                    |
| LED Indicators                 |                                                                                                    |
| Status                         | PWR1, PWR2, Fault, POE, Link/Act, Speed                                                                                                    |
| Power                          |                                                                                                    |
| Reverse Polarity<br>Protection | Yes                                                                                                    |
| Input Range                    | 24 ~ 57 VDC Redundant dual Input                                                                                                    |
| Redundant Power<br>Inputs      | Yes                                                                                                    |
| Consumption                    | 0.22 A @ 24 VDC without PD loading, 10A @ 24VDC with PD full loading<br>(30W per ports)<br>0.10 A @ 53 VDC without PD loading, 5A @ 48VDC with PD full loading<br>(30W per ports)                                                                                                    |
| Mechanical                     |                                                                                                    |
| Casing                         | Metal                                                                                                    |
| Dimensions (mm)                | DIN-rail mounting: 42 x 164 x120 mm                                                                                                    |
| Installation                   | DIN-rail mounting or wall mounting (optional)                                                                                                    |
| Environmental                  |                                                                                                    |
| Operating Temperature          | -25 °C ~ +75 °C                                                                                                    |
| Storage Temperature            | -40 °C ~ +85 °C                                                                                                    |
| Humidity                       | 10% ~ 90% RH, non-condensing                                                                                                    |

### 2.3 Ethernet and PoE Pin Out

The pinout follows the Alternative A of IEEE 802.3af/802.3at standards. Please see the details in the following table

| Pin No | Ethernet | ΡοΕ |
|--------|----------|-----|
| 1      | Tx+      | V+  |
| 2      | Tx-      | V+  |
| 3      | Rx+      | V-  |
| 4      |          |     |
| 5      |          |     |
| 6      | Rx-      | V-  |
| 7      |          |     |
| 8      |          |     |

### 2.4 Dimensions

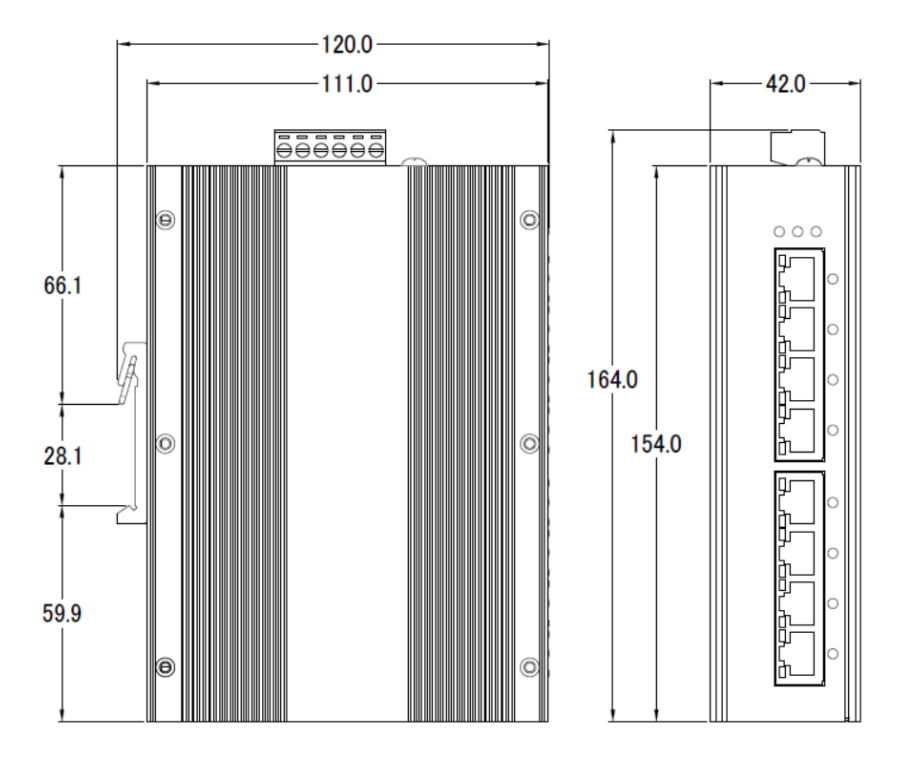

(unit = mm)

### 3. Getting Started

This chapter provides a basic overview of how to configure and operate the iNS-300 series module.

### **3.1** Connecting the Power and the Host PC

#### Step 1: Connect both the iNS-300 series module and the Host PC to the same sub network.

Ensure that the network settings on the Host PC have been correctly configured and are functioning normally. Ensure that the Windows firewall or any Anti-Virus firewall is properly configured to allow incoming connections, or temporarily disable these functions, otherwise the **"Search Servers"** function in the eSearch Utility described in <u>Section 3.3"Configuring the Network Settings"</u> may not perform as expected. Contact the System Administrator for instructions of how to do this.

# +24 V<sub>DC</sub> GND Were Supply (e.g., MDR-20-24)

#### Step 2: Apply power (+24 $\sim$ +57 V<sub>DC</sub>) to the iNS-308.

### **3.2 Configuring the Network Settings**

#### Step 1: Get the eSearch Utility

The eSearch Utility can be obtained from the ICP DAS Web site at: <u>https://www.icpdas.com/en/product/guide+Software+Utility\_Driver+eSearch\_Utility</u>

Step 2: Install the eSearch Utility Follow the instructions in the eSearch setup wizard to complete the installation.

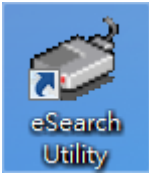

After the installation has been completed, a new short cut for the eSearch Utility will be displayed on your desktop

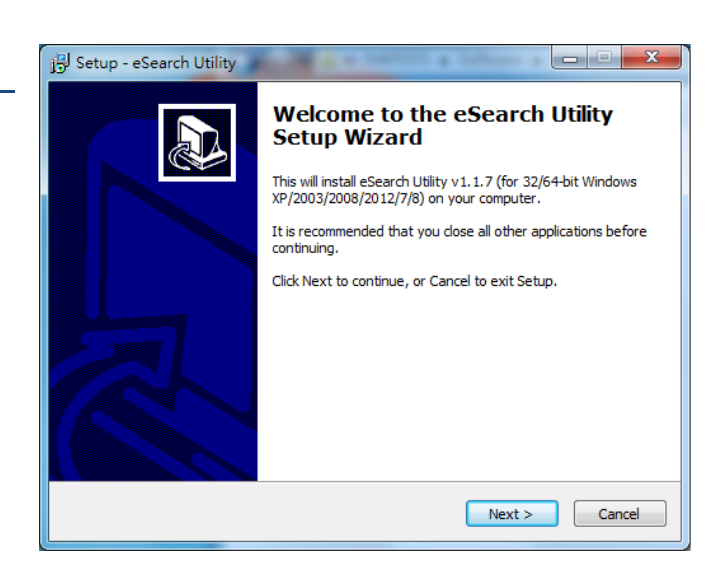

Step 3: Click "Search Servers" to search for the iNS-300 series module on the network

| eSearch U  | tility [ v1.1.7, N | 1ar.30, 2015 ] |               |         |             |      |
|------------|--------------------|----------------|---------------|---------|-------------|------|
| ile Server | loois              |                |               |         |             |      |
| Name       | Alias              | IP Address     | Sub-net Mask  | Gateway | MAC Address | DHCP |
|            |                    |                |               |         |             |      |
|            |                    |                |               |         |             |      |
|            |                    |                |               |         |             |      |
|            |                    |                |               |         |             |      |
|            |                    |                |               |         |             |      |
|            |                    |                |               |         |             |      |
| •          |                    |                |               |         |             | •    |
|            | _                  |                |               | 1       |             |      |
|            | arah Canuara       |                | inn (UDP) 🛛 🌈 | Web     | Exit        |      |
| Se:        | arch servers       | oonigaraa      |               |         |             |      |

14

#### iNS-308 User Manual

### Step 4: Double-click your module name to open the configuration dialog box

|                     |               | 🥩 eSea                   | rch Utility [ v1.2.3 | 2, Oct.04,   | 2019 ]                      |                             |                        |          |
|---------------------|---------------|--------------------------|----------------------|--------------|-----------------------------|-----------------------------|------------------------|----------|
| <b>Factory Defa</b> | ult Settings  | <u>F</u> ile <u>S</u> er | ver <u>T</u> ools    |              |                             |                             |                        |          |
| IP                  | 192.168.255.1 | iNS-30                   | 6 loT                | oc<br>Switch | ID Address<br>192.168.255.1 | Sub-pet Meek<br>255.255.0.0 | Cotowoy<br>192.168.0.1 | 00:0d:e0 |
| Gateway             | 192.168.0.1   |                          | 3                    |              |                             |                             |                        |          |
| Mask                | 255.255.0.0   | _                        |                      |              |                             |                             |                        |          |
|                     |               |                          |                      |              |                             |                             |                        |          |
|                     |               | <                        |                      |              |                             | )                           |                        | >        |
|                     |               | <b>80</b> -              | Search Server        | Config       | juration (UDP)              | C Web                       | E                      | dit      |

#### Step 5: Assign new network settings and then click the "OK" button

Status

Enter the relevant values for the IP Address, Subnet Mask, Gateway, etc., and then click the "OK" button. The new settings will take effect within 2 seconds.

(Contact the Network Administrator to obtain the relevant details)

| Configure Server (            | JDP)            |            |                     |                         |        |               | X      |
|-------------------------------|-----------------|------------|---------------------|-------------------------|--------|---------------|--------|
| Server Name :                 | iNS-306         |            |                     |                         |        |               |        |
| DHCP:                         | 0: OFF          | -          | Sub-net Mask :      | 255.255.0.0             | Alias: | loT Switch    |        |
| IP Address :                  | 10.1.0.83       |            | Gateway :           | 10.1.0.254              | M.C:   | 00:0d:e0:11:1 | 8:52   |
| Yvarning::<br>Contact your Ne | twork Administr | ator to ge | t correct configura | ation before any changi | ng!    | ок            | Cancel |
|                               |                 |            |                     |                         |        |               |        |

Step 6: Wait for 2 seconds and then click "Search Servers" again to ensure that the module is functioning properly with new configuration.

| 🎯 eSearch Utility [ v1.2.2, Oct.04, 2019 ] |            |                |              |            |           |  |  |  |
|--------------------------------------------|------------|----------------|--------------|------------|-----------|--|--|--|
| <u>F</u> ile <u>S</u> erver <u>T</u> ools  |            |                |              |            |           |  |  |  |
| Name                                       | Alias      | IP Address     | Sub-net Mask | Gateway    | MAC Addi  |  |  |  |
| iNS-306                                    | IoT Switch | 10.1.0.83      | 255.255.0.0  | 10.1.0.254 | 00:0d:e0: |  |  |  |
|                                            |            |                |              |            |           |  |  |  |
|                                            |            |                |              |            |           |  |  |  |
|                                            |            |                |              |            |           |  |  |  |
|                                            |            |                |              |            |           |  |  |  |
|                                            |            |                |              |            |           |  |  |  |
|                                            |            |                |              |            |           |  |  |  |
|                                            |            |                |              |            |           |  |  |  |
| <                                          |            |                |              |            | >         |  |  |  |
| Search Serv                                | er Confiç  | guration (UDP) | 📀 Web        | E>         | cit       |  |  |  |
| Status                                     |            |                |              |            |           |  |  |  |

### Step 7: Click the "Web" button to connect to the web interface

(Or entering the iNS-300's IP address into a web browser)

| eSearch Utility [v1.2.2, Oct.04, 2019 ] |            |                |              |            |           |  |  |
|-----------------------------------------|------------|----------------|--------------|------------|-----------|--|--|
| <u>File Server 1001s</u>                | Aliaa      |                | Sub not Maak | Cataway    | MAC Add   |  |  |
| iNS-306                                 | IoT Switch | 10.1.0.83      | 255.255.0.0  | 10.1.0.254 | 00:0d:e0: |  |  |
|                                         |            |                |              |            |           |  |  |
|                                         |            |                |              |            |           |  |  |
|                                         |            |                |              |            |           |  |  |
|                                         |            |                |              |            |           |  |  |
|                                         |            |                |              |            |           |  |  |
|                                         |            |                | X            |            |           |  |  |
|                                         |            |                |              |            |           |  |  |
| <                                       |            |                |              | _          | >         |  |  |
| Search Serv                             | er Confi   | guration (UDP) | 📀 Web        | 0          | Exit      |  |  |
| Status                                  |            |                |              | < m        |           |  |  |

#### Step 8: Change password upon first login

The default password for logging in to the iNS-300 web page is **Admin**. You will be prompted to change your password upon first login or when the password is the same as the default. (Create a 1 to 12 character password using alphanumeric characters only.)

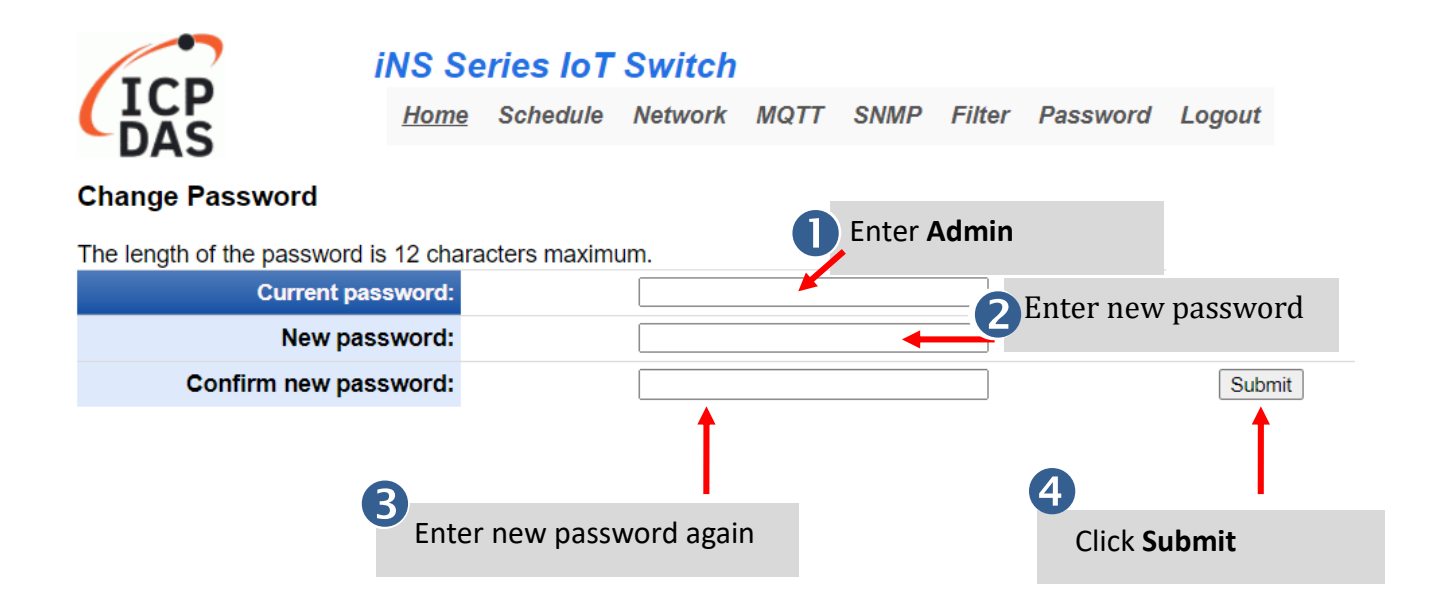

### 4. Web Configuration

The iNS-308 has a built-in Web Server, which provides an intuitive web interface, allowing users to login to the module for monitoring the physical status of an Ethernet or PoE port, configuring and managing module settings through a browser.

### **4.1 Home**

The **Home** page is the startup page when you log into the module. It displays detailed information about the module and the connection status and power consumption of the POE devices. You can turn on and off the PoE power, or enable/disable jumbo frame support here.

| ICP                                                                               | iNS Series Io<br>Home Schedule                       | T Switch<br>Network SNMF | P Filter Password                                         | Logout                                                                                                    |                                                                                                    |                                                                  |                                                                                                  |                                                                     |  |
|-----------------------------------------------------------------------------------|------------------------------------------------------|--------------------------|-----------------------------------------------------------|----------------------------------------------------------------------------------------------------|----------------------------------------------------------------------------------------------------|------------------------------------------------------------------|--------------------------------------------------------------------------------------------------|---------------------------------------------------------------------|--|
|                                                                                   | Model Name                                           | iN                       | NS-308                                                    |                                                                                                    |                                                                                                    | Alias Name                                                       | e loT S                                                                                          | witch                                                               |  |
|                                                                                   | Firmware Version                                     | v00.9.6                  | 6 [20221118]                                              |                                                                                                    |                                                                                                    | MAC Address                                                      | s 00-0d-e0-                                                                                      | 02-03-08                                                            |  |
|                                                                                   | IP Address                                           | 10                       | 0.0.8.20                                                  |                                                                                                    | Modbus TCP                                                                                                    | Timeout(Seconds                                                  | ) 3                                                                                              | 0                                                                   |  |
|                                                                                   | Device Date                                          | 2022/1                   | 11/30, WED                                                |                                                                                                    |                                                                                                    | Device Time                                                      | e 16:                                                                                            | 51                                                                  |  |
| PoE Suppl                                                                         | y Voltage (V)                                        | Class D                  | efined Power Limit (Cl                                    | OPL)                                                                                                    | Jum                                                                                                    | bo Frame                                                         | Broadcasting Storm Filter                                                                        |                                                                     |  |
|                                                                                   | 55                                                   |                          |                                                           |                                                                                                    |                                                                                                    | U                                                                | U                                                                                                |                                                                     |  |
|                                                                                   |                                                      |                          |                                                           |                                                                                                    |                                                                                                    |                                                                  |                                                                                                  |                                                                     |  |
| Port Number                                                                       | PoE Enable                                           | Output Limit (W)         | Current (mA)                                              | Watt (W)                                                                                                    | TEMP (°C)                                                                                                    | PD Class                                                         | Link Status                                                                                      | Link Config                                                         |  |
| Port Number<br>Port 1                                                             | PoE Enable                                           | Output Limit (W)         | Current (mA)<br>0                                         | Watt (W)<br>0.0                                                                                                    | <b>TEMP (°C)</b><br>35                                                                                                    | PD Class<br>N/D                                                  | Link Status<br>100M/Full Duplex                                                                  | Link Config<br>Auto                                                 |  |
| Port Number<br>Port 1<br>Port 2                                                   | PoE Enable<br>ON<br>ON                               | Output Limit (W)         | Current (mA)<br>0<br>0                                    | Watt (W)<br>0.0<br>0.0                                                                                                    | <b>TEMP (°C)</b><br>35<br>34                                                                                                    | PD Class<br>N/D<br>N/D                                           | Link Status<br>100M/Full Duplex<br>Link Down                                                     | Link Config<br>Auto<br>Auto                                         |  |
| Port Number<br>Port 1<br>Port 2<br>Port 3                                         | PoE Enable ON ON ON ON                               | Output Limit (W)         | Current (mA)<br>0<br>0<br>0                               | Watt (W)<br>0.0<br>0.0<br>0.0                                                                                                    | TEMP (°C)<br>35<br>34<br>35                                                                                                    | PD Class<br>N/D<br>N/D<br>N/D                                    | Link Status<br>100M/Full Duplex<br>Link Down<br>Link Down                                        | Link Config<br>Auto<br>Auto<br>Auto                                 |  |
| Port Number<br>Port 1<br>Port 2<br>Port 3<br>Port 4                               | PoE Enable<br>ON<br>ON<br>ON<br>ON                   | Output Limit (W)         | Current (mA)<br>0<br>0<br>0<br>0                          | Watt (W) 0.0 0.0 0.0 0.0 0.0                                                                                                    | TEMP (°C)<br>35<br>34<br>35<br>33                                                                                                    | PD Class<br>N/D<br>N/D<br>N/D<br>N/D                             | Link Status<br>100M/Full Duplex<br>Link Down<br>Link Down<br>Link Down                           | Link Config<br>Auto<br>Auto<br>Auto<br>Auto                         |  |
| Port Number<br>Port 1<br>Port 2<br>Port 3<br>Port 4<br>Port 5                     | PoE Enable<br>ON<br>ON<br>ON<br>ON<br>ON             | Output Limit (W)         | Current (mA)<br>0<br>0<br>0<br>0<br>0                     | Watt (W)<br>0.0<br>0.0<br>0.0<br>0.0<br>0.0                                                                                                    | TEMP (°C)           35           34           35           33           33           38                                                                                                    | PD Class<br>N/D<br>N/D<br>N/D<br>N/D<br>N/D<br>N/D               | Link Status<br>100M/Full Duplex<br>Link Down<br>Link Down<br>Link Down                           | Link Config<br>Auto<br>Auto<br>Auto<br>Auto<br>Auto                 |  |
| Port Number<br>Port 1<br>Port 2<br>Port 3<br>Port 4<br>Port 5<br>Port 6           | PoE Enable<br>ON<br>ON<br>ON<br>ON<br>ON<br>ON       | Output Limit (W)         | Current (mA)<br>0<br>0<br>0<br>0<br>0<br>0                | Watt (W)           0.0           0.0           0.0           0.0           0.0           0.0           0.0           0.0           0.0           0.0 | TEMP (°C)           35           34           35           33           38           33                                                                                                    | PD Class<br>N/D<br>N/D<br>N/D<br>N/D<br>N/D<br>N/D<br>N/D        | Link Status<br>100M/Full Duplex<br>Link Down<br>Link Down<br>Link Down<br>Link Down              | Link Config<br>Auto<br>Auto<br>Auto<br>Auto<br>Auto<br>Auto         |  |
| Port Number<br>Port 1<br>Port 2<br>Port 3<br>Port 4<br>Port 5<br>Port 6<br>Port 7 | PoE Enable<br>ON<br>ON<br>ON<br>ON<br>ON<br>ON<br>ON | Output Limit (W)         | Current (mA)<br>0<br>0<br>0<br>0<br>0<br>0<br>0<br>0<br>0 | Watt (W)<br>0.0<br>0.0<br>0.0<br>0.0<br>0.0<br>0.0<br>0.0<br>0.0                                                                                     | TEMP (°C)         35         34         35         33         33         38         33         33         35         35         35         35         35         35         35         35         35         35         35         35         35         35         35         35         35         35         35         35         35         35         35         35         35         36         36         36         35         35         36         36         36         36         36         35         36         36         36         36         36         36         36         36         36         36         36         36         36         36         36         36         36         36         36         36         36         36         36         36         36         36         36         36         36         36         36         36         36         36         36         36         36         36         36         36         36         36         36         36         36         36         36         36         36         36         36         36         36         36         36         36 | PD Class<br>N/D<br>N/D<br>N/D<br>N/D<br>N/D<br>N/D<br>N/D<br>N/D | Link Status<br>100M/Full Duplex<br>Link Down<br>Link Down<br>Link Down<br>Link Down<br>Link Down | Link Config<br>Auto<br>Auto<br>Auto<br>Auto<br>Auto<br>Auto<br>Auto |  |

The first section provides basic information related to the module including the model name, firmware version, IP address, MAC address and so forth.

| Model Name       | iNS-308            | Alias Name                  | iNS-308           |
|------------------|--------------------|-----------------------------|-------------------|
| Firmware Version | v00.0.3 [20220601] | MAC Address                 | 00-0d-e0-00-03-08 |
| IP Address       | 10.0.8.30          | Modbus TCP Timeout(Seconds) | 30                |
| Device Date      | 2022/6/20, MON     | Device Time                 | 14:39             |

| PoE Sup     | oply Voltage (V) | (                | Class Defined Pov | wer Limit (C | DPL)      | Ju       | imbo Frame       | Strom Filter |
|-------------|------------------|------------------|-------------------|--------------|-----------|----------|------------------|--------------|
|             | 53               |                  | Z                 | l -          |           |          |                  |              |
| Port Number | PoE Enable       | Output Limit (W) | Current (mA)      | Watt (W)     | TEMP (°C) | PD Class | Link Status      | Link Config  |
| Port 1      | ON               |                  | 0                 | 0.0          | 39        | N/D      | No Link          | Auto         |
| Port 2      | ON               |                  | 0                 | 0.0          | 39        | N/D      | No Link          | Auto         |
| Port 3      | ON               |                  | 0                 | 0.0          | 37        | N/D      | No Link          | Auto         |
| Port 4      | ON               |                  | 0                 | 0.0          | 40        | N/D      | 100M/Full Duplex | Auto         |
| Port 5      | ON               |                  | 0                 | 0.0          | 38        | N/D      | No Link          | Auto         |
| Port 6      | ON               |                  | 0                 | 0.0          | 38        | N/D      | No Link          | Auto         |
| Port 7      | ON               |                  | 0                 | 0.0          | 38        | N/D      | No Link          | Auto         |
| Port 8      | ON               |                  | 0                 | 0.0          | 45        | N/D      | No Link          | Auto         |

### The second section displays the PoE Supply Voltage & Advanced Ethernet configure

### The third section displays Current $\, \cdot \,$ Watt and Ethernet link status of per port

| Item                                    | Description                                                                                                    |  |  |  |  |
|-----------------------------------------|----------------------------------------------------------------------------------------------------|--|--|--|--|
| PoE Enable                              | Displays the power on/off status of a PoE port. Click botton to<br>On/Off Power<br>ON Enable PoE Power<br>OFF Disable PoE Power                                                                                                |  |  |  |  |
| Output Limit(W)                         | Display & configure PoE Power output limit(W)<br>* this function can not used for CDPL mode                                                                                                    |  |  |  |  |
| Current(mA)                             | The current of connected PoE devices (unit: mA)                                                                                                    |  |  |  |  |
| Watt(W)                                 | The power consumption of connected PoE devices (unit: W)                                                                                                    |  |  |  |  |
| TEMP (°C)                               | Display iNS-308 PoE Port(inside) temperature                                                                                                    |  |  |  |  |
| PD Class                                | Display iNS-308 PoE Port(inside) temperature<br>Display PoE device Class level for power<br>N/D – No Device<br>Class 0 – Range 0~15.4W<br>Class 1 – Max 3.8W<br>Class 2 – Max 6.8W<br>Class 3 – Max 15.4W<br>Class 4 – Max 30W |  |  |  |  |
| Link Status                             | Display Port link status and Speed                                                                                                    |  |  |  |  |
| Link Configure Default Auto-negotiation |                                                                                                    |  |  |  |  |

### 4.2 Schedule

On the Schedule page, you can manage the power schedule for PoE powered device(s) in a week.

|                            | iNS Se  | eries loT       | Switch     | l.       |          |          |             |        |
|----------------------------|---------|-----------------|------------|----------|----------|----------|-------------|--------|
| DAS                        | Ноте    | <u>Schedule</u> | Network    | MQTT     | SNMP     | Filter   | Password    | Logout |
| The first section provides | PoE Por | t select 、 s    | chedule Er | nable/Di | sable an | id reset | delay confi | gure   |

interface.

Week Schedule Settings

Port 1 🗸

| Port 1 Power On Schedule    | Di               | sable |         | Click the (Col/Row) button to toggle the PoE port On/Off on each hour.                                                                                |  |  |  |  |
|-----------------------------|------------------|-------|---------|----------------------------------------------------------------------------------------------------|--|--|--|--|
| Port 1 Power Reset Schedule | Power Reset for: | 10    | seconds | Click the Reset button to toggle the power reset function for the PoE port.<br>This function is only work when the power state of the PoE port is on. |  |  |  |  |

Whan, Power On Schedule set to "Enable" and Power schedule setup is complete, must click "Update Settings" button to seved and activation.

| Col Select All  |               |   |   |   |   |   |   |   |   |   |   | RO | V Select | All for H | lour |    |    |    |    |    |    |    |    |    |    |
|-----------------|---------------|---|---|---|---|---|---|---|---|---|---|----|----------|-----------|------|----|----|----|----|----|----|----|----|----|----|
| Port 1 ( Hour ) |               | 0 | 1 | 2 | 3 | 4 | 5 | 6 | 7 | 8 | 9 | 10 | 11       | 12        | 13   | 14 | 15 | 16 | 17 | 18 | 19 | 20 | 21 | 22 | 23 |
| Sunday          | Toggle On/Off |   |   |   |   |   |   |   |   |   |   |    |          |           |      |    |    |    |    |    |    |    |    |    |    |
| Sunday          | Toggle Reset  |   |   |   |   |   |   |   |   |   |   |    |          |           |      |    |    |    |    |    |    |    |    |    |    |
| Monday          | Toggle On/Off |   |   |   |   |   |   |   |   |   |   |    |          |           |      |    |    |    |    |    |    |    |    |    |    |
| wonday          | Toggle Reset  |   |   |   |   |   |   |   |   |   |   |    |          |           |      |    |    |    |    |    |    |    |    |    |    |
| Tuosday         | Toggle On/Off |   |   |   |   |   |   |   |   |   |   |    |          |           |      |    |    |    |    |    |    |    |    |    |    |
| Tuesuay         | Toggle Reset  |   |   |   |   |   |   |   |   |   |   |    |          |           |      |    |    |    |    |    |    |    |    |    |    |
| Wodposday       | Toggle On/Off |   |   |   |   |   |   |   |   |   |   |    |          |           |      |    |    |    |    |    |    |    |    |    |    |
| weatesday       | Toggle Reset  |   |   |   |   |   |   |   |   |   |   |    |          |           |      |    |    |    |    |    |    |    |    |    |    |
| Thursday        | Toggle On/Off |   |   |   |   |   |   |   |   |   |   |    |          |           |      |    |    |    |    |    |    |    |    |    |    |
| mursuay         | Toggle Reset  |   |   |   |   |   |   |   |   |   |   |    |          |           |      |    |    |    |    |    |    |    |    |    |    |
| Friday          | Toggle On/Off |   |   |   |   |   |   |   |   |   |   |    |          |           |      |    |    |    |    |    |    |    |    |    |    |
| Filuay          | Toggle Reset  |   |   |   |   |   |   |   |   |   |   |    |          |           |      |    |    |    |    |    |    |    |    |    |    |
| Saturday        | Toggle On/Off |   |   |   |   |   |   |   |   |   |   |    |          |           |      |    |    |    |    |    |    |    |    |    |    |
| Januludy        | Toggle Reset  |   |   |   |   |   |   |   |   |   |   |    |          |           |      |    |    |    |    |    |    |    |    |    |    |
|                 |               |   |   |   |   |   |   |   |   |   |   |    |          |           |      |    |    |    |    |    |    |    |    |    |    |

Update Settings

\* Configure method please refer to Section 5.2 Power Schedule

# 4.3 Network *iNS Series IoT Switch Home Schedule Network MQTT SNMP Filter Password Logout*

will be described in more detail below.

iNS-308 User Manual

The IP Address Configuration section displays the network parameters of the module allowing you to modify these settings. You can select DHCP to receive a dynamic IP address from a DHCP server, or select static IP to manually assign an IP address to the module here.

| IPv4 Address        |                   |                          |  |  |  |
|---------------------|-------------------|--------------------------|--|--|--|
| Address Type        | DHCP              |                          |  |  |  |
| Static IPv4 Address | 10 . 0            | 8 . 233                  |  |  |  |
| Subnet Mask         | 255 . 255 .       | 255 . 0                  |  |  |  |
| Default Gateway     | 10 . 0            | 8 . 254                  |  |  |  |
| MAC Address         | 00-0d-e0-00-03-08 | (Format: FF-FF-FF-FF-FF) |  |  |  |

| Item              | Description                                                                                                    |
|-------------------|----------------------------------------------------------------------------------------------------|
| Address Tupe      | Static IP: Manually set the IP Address, Subnet Mask and Default Gateway.                                                                              |
| Address Type      | DHCP: Using dynamic IP address that the DHCP server assigns.                                                                                          |
| Static IP Address | Enter an unique IP address on the network that the module is connected. This setting is available only when <b>Address Type</b> is Static IP enabled. |
| Subnet Mask       | Enter a subnet mask. (Available only when Static IP is enabled.)                                                                                      |
| Default Gateway   | Enter a default gateway. (Available only when Static IP is enabled.)                                                                                  |
| MAC Address       | Enter a new MAC address if required. (Not recommended to modify.)                                                                                     |

### DHCP Configuration

If a DHCP server is connected to you network, a network address can be dynamically assigned by enabling DHCP client mode.

Step 1: Select "DHCP" from the Address Type drop-down menu.

**Step 2**: Click the **"Update Settings"** button to complete the configuration.

|                     | IPv4 Address                               |  |  |  |  |  |
|---------------------|--------------------------------------------|--|--|--|--|--|
| Address Type        | DHCP                                       |  |  |  |  |  |
| Static IPv4 Address | 10 . 0 . 8 . 233                           |  |  |  |  |  |
| Subnet Mask         | 255 . 255 . 255 . 0                        |  |  |  |  |  |
| Default Gateway     | 10 . 0 . 8 . 254                           |  |  |  |  |  |
| MAC Address         | 00-0d-e0-00-03-08 (Format: FF-FF-FF-FF-FF) |  |  |  |  |  |

### Static IP Configuration

If Static IP is selected, you have to assign an IP address, a subnet mask and default gateway.

Step 1: Select "Static IP" from the Address Type drop-down menu.

Step 2: Enter the relevant details in the respective network settings fields.

**Step 3:** Click the **"Update Settings"** button to complete the configuration.

|                     | IPv4 Address                               |  |
|---------------------|--------------------------------------------|--|
| Address Type        | Static IP                                  |  |
| Static IPv4 Address |                                            |  |
| Subnet Mask         | 255 . 255 . 255 . 0                        |  |
| Default Gateway     | 10 . 0 . 8 . 254                           |  |
| MAC Address         | 00-0d-e0-00-03-08 (Format: FF-FF-FF-FF-FF) |  |

### iNS-308 User Manual

The General Settings section provides options for viewing and changing a variety of network settings, including Ethernet Speed, System Timeout, TCP Timeout, Web Auto-logout, etc.

### **General Settings**

| Ethernet Speed     | Auto (Auto=10/100 Mbps Auto-negotiation)                               |
|--------------------|------------------------------------------------------------------------|
| Modbus TCP Timeout | 30 (5 ~ 65000 s, Default = 180, Disable = 0) Action:Cut-off connection |
| UDP Heartbeat      | 0 (20 ~ 300 seconds, 0 = Default Disabled)                             |
| UDP Configuration  | Enable (Enable/Disable the UDP Configuration, Default = Enable)        |
| Web Auto-logout    | 0 (1 ~ 65000 minutes, Default = 10, Disable = 0)                       |
| HTTP port          | 80 (Default = 80)                                                      |
| Alias Name         | iNS-308 (Max. 18 chars)                                                |

Update Settings

| Item                              | Description                                                                                                    |
|-----------------------------------|----------------------------------------------------------------------------------------------------|
| Ethernet Speed                    | Set the iNS-308 CPU Ethernet speed                                                                                                    |
| Modbus TCP Timeout<br>(unit: sec) | Set the Modbus TCP timeout period. If there is no traffic on the network<br>over the time set in this field, the connection will be automatically<br>closed.                                                                                                    |
| UDP Configuration                 | Enable or disable the UDP configuration function.                                                                                                    |
| Web Auto-logout                   | Set the automatic logout time. The user will be log out after the predetermined period of inactivity on web interface has elapsed                                                                                                    |
| Alias Name                        | Assign the alias name. Assigning a unique alias to each iNS-308 helps to identify multiple modules on the same network.                                                                                                    |
| HTTP Port                         | Assign an HTTP port for the iNS-300 series module. The new setting<br>will take effect after the module is restarted. The default value is 80.<br>If a custom HTTP port is used, you have to add the port number after<br>the IP address to connect the iNS-300 series module web interface.<br>For example, enter "IP address: HTTP port" as " <b>xx.xx.xx:81</b> " in your<br>browser. (iNS-300's IP address) |
| Update Settings                   | Click this button to update the revised settings.                                                                                                    |

You can restore the iNS-300 series module to factory default settings or reboot it in the Other Operations section.

#### **Other Operations**

| Restore all options to their factory default states                                                                                                    | Restore Defaults |
|----------------------------------------------------------------------------------------------------|------------------|
| Reboot the Device                                                                                                    | Reboot           |
| Firmware update via Ethernet<br>If the remote firmware update is failed, then on-site firmware update is required to make the module working again.<br>Step 1: Refer to firmware update manual first.<br>Step 2: Run eSearch Utility to prepare and wait for update.<br>Step 3: Click the [Update] button to reboot the module and start update.<br>Step 4: Configure the module again. | Update           |

### Restoring Factory Default Settings

- Step 1: Click the "Restore Defaults" button.
- Step 2: Click "OK" on the pop-up dialog box.
- **Step 3:** Search the iNS-300 series module in the eSearch Utility to confirm if the factory default settings have been restored. Refer to <u>Sec.3.3 Configuring the Network Settings</u> for more detailed information.

| Restore Factory Defa                                                                                                    | ults                                                                     |                                                                 |                                       |                                      | 0                           |                       |                            |
|----------------------------------------------------------------------------------------------------|--------------------------------------------------------------------------|-----------------------------------------------------------------|---------------------------------------|--------------------------------------|-----------------------------|-----------------------|----------------------------|
| Restore all options to th                                                                                                    | eir factory default states:                                              |                                                                 | $\sim c$                              | Restore Def                          | faults                      |                       |                            |
| -                                                                                                    |                                                                          |                                                                 |                                       | Reboot                               |                             |                       | •                          |
| sage from webpage<br>This will erase all existing configure<br>default settings. Click OK if you are<br>to retain existing settings.<br>Click OK if you are<br>to retain existing settings.<br>Click OK if you are<br>to retain existing settings. | stion changes and restore factory<br>rsure you want to do this or Cancel | Carch Utility<br>File Server Tools<br>Name<br>iNS-306<br>Status | (v1.2.2, Oct.0<br>Alias<br>IoT Switch | I, 2019 ]<br>IP Address<br>10.1.0.83 | Sub-net Mask<br>255.255.0.0 | Gateway<br>10.1.0.254 | MAC Ad<br>00:0d:et<br>Exit |
| P Address                                                                                                    | 192.168.255.1                                                            |                                                                 |                                       |                                      |                             |                       |                            |
| ateway Address                                                                                                    | 192.168.0.1                                                              |                                                                 |                                       |                                      |                             |                       |                            |
| Subnet Mask                                                                                                    | 255.255.0.0                                                              |                                                                 |                                       |                                      |                             |                       |                            |

#### **Rebooting the Module** $\geq$

Step 1: Click the "Reboot" button in the right field of Force Reboot.

Step 2: After the module restarts, reload the web interface and log into the module again.

#### **Other Operations**

| Restore all options to the                                                                                                    | eir factory default states                                                                                                    | Restore Defaults |  |  |  |  |
|----------------------------------------------------------------------------------------------------|----------------------------------------------------------------------------------------------------|------------------|--|--|--|--|
| Reboot the Device                                                                                                    |                                                                                                    | Reboot           |  |  |  |  |
| Firmware update via Eth<br>If the remote firmware update is<br>Step 1: Refer to firmware update<br>Step 2: Run eSearch Utility to pr<br>Step 3: Click the [Update] buttor<br>Step 4: Configure the module ag | ernet<br>failed, then on-site firmware update is required to make the module working again.<br>a manual first.<br>"epare and wait for update.<br>n to reboot the module and start update.<br>gain. | Update           |  |  |  |  |
| ICP 引格利持                                                                                                    | iNS Series IoT Switch                                                                                                    |                  |  |  |  |  |
| DAS ICP DAS CO., LTD.                                                                                                    | Home Schedule Network Filter Password Logout                                                                                                    |                  |  |  |  |  |
| The system is logged out.<br>To enter the web configuration, please type password in the following field.                                                                                                    |                                                                                                    |                  |  |  |  |  |

Login password: Submit

Google Chrome: Menu / Settings / Show advanced settings / Privacy / Content settings / Javascript / Allow all sites to run JavaScript (recommended). Microsoft IE: Menu / Tools / Internet Options / Security / Internet / Custom level... / Scripting / Enable. Firefox: about:config / I'll be careful, I promise! / Preference Name / javascript.enabled / True.

When using IE, please disable its cache as follows. Menu items: Tools / Internet Options... / General / Temporary Internet Files / Settings... / Every visit to the page

#### iNS-308 User Manual

### Updating Firmware

Generally, you have to manually put the operating mode switch(1) in INIT position and reboot the iNS-300 series module to update the firmware. But when the iNS-300 series module is deployed on the ceiling or in areas that are isolated and hard to reach, you can update firmware by clicking the **"Reboot"** button in the Firmware Update section via the network without manual adjustment.

#### Firmware Update

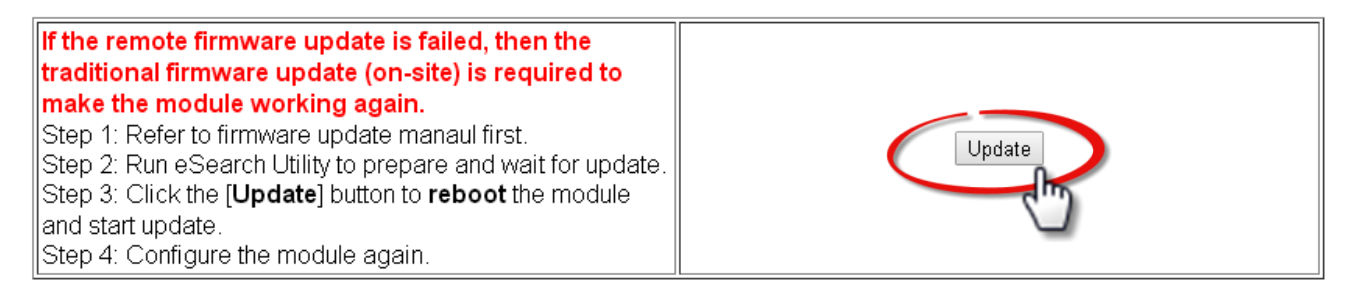

Note that the iNS-300 series module needs to be connected to the same network as your computer. If not, using remote desktop software like TeamViewer to access to a computer connected to the same network of the iNS-300 series module, you can remotely update firmware in the same way.

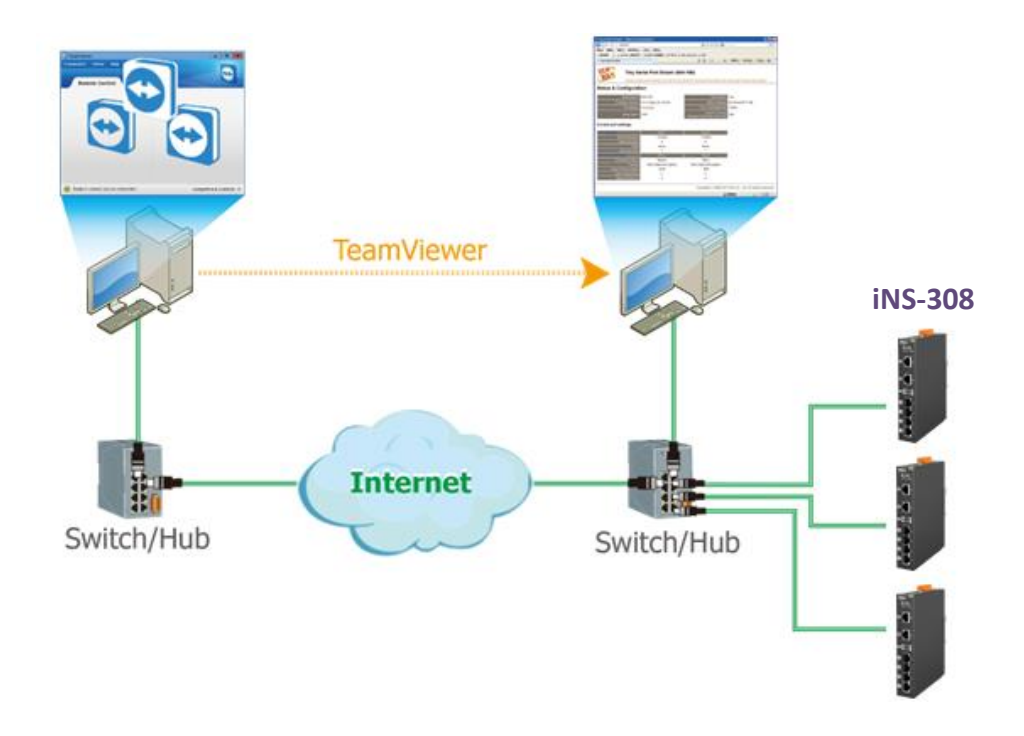

Note If the remote firmware update fails, the module will not work properly. It is necessary to manually update the firmware for the module to function correctly

### **4.4 MQTT**

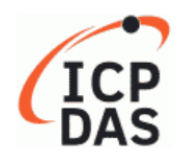

### iNS Series IoT Switch

Home Schedule Network <u>MQTT</u> SNMP Filter Password Logout

### Connectivity Settings

Refer to Section **4.8.1 Connectivity Settings** for more details about the setting.

### Publication Settings

Refer to Section 4.8.2 Publication Settings for more details about the setting.

### PoE Status

Refer to Section 4.9 MQTT-PoE Status for more details about the setting.

### Restore Factory Defaults

Refer to Section 4.8.3 Restore Factory Defaults for more details about the setting.

### **4.5 SNMP**

The SNMP Page contains SNMP Configuration & trap address setup.

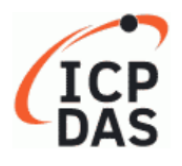

### iNS Series IoT Switch

| Home | Schedule | Network | MQTT | <u>SNMP</u> | Filter | Password | Logout |
|------|----------|---------|------|-------------|--------|----------|--------|
|      |          |         |      |             |        |          | -      |

Use "SNMP v2c Agent Configuration" to set SNMP basic parameters and Trap IP Address, check the Enable SNMP item and click the **Update Settings** button to enable the function

SNMP v2c Agent Configuration

| System Info          |                                     | Setting                                                                |  |
|----------------------|-------------------------------------|------------------------------------------------------------------------|--|
| Contact              | User                                | (Max. 47 chars)                                                        |  |
| Location             | Site                                | (Max. 47 chars)                                                        |  |
| Description          | EtherIO                             | (Max. 47 chars)                                                        |  |
| Name                 | Device                              | (Max. 47 chars)                                                        |  |
| Function             |                                     | Setting                                                                |  |
| Read-Only Community  | public                              | (Max. 47 chars, example: public)                                       |  |
| Read-Write Community | private                             | (Max. 47 chars, example: private)                                      |  |
| Trap Community       | public                              | (Max. 47 chars, example: public)                                       |  |
| Manager / Trap IP #1 | 10.0.8.43                           | (IPv4/v6 Address, example: 10.0.8.123, fe80:0:0:0:a8ee:dc07:1cda:5678) |  |
| Manager / Trap IP #2 | 0.0.0.0                             | ]                                                                      |  |
| Generic Trap         | Cold Start Varm Start               |                                                                        |  |
| Enable SNMP          | Check to enable. (Default disabled) |                                                                        |  |
|                      | Update S                            | Settings                                                               |  |

**Note.** Modify the SNMP Enable status please reboot the iNS-308 to activate the Modification iNS-308 provide PoE Power Enable & Link status trap function, then status Modify will sead information to your Trap IP, more information, please refer to Section **4.10** SNMP SNMP Specific Trap

| Port Number | PoE Status Change | Specific ID (1-255) | Link Status Change | Specific ID (1-255) |
|-------------|-------------------|---------------------|--------------------|---------------------|
| Port 1      |                   | 11                  |                    | 21                  |
| Port 2      |                   | 12                  |                    | 22                  |
| Port 3      |                   | 13                  |                    | 23                  |
| Port 4      |                   | 14                  |                    | 24                  |
| Port 5      |                   | 15                  |                    | 25                  |
| Port 6      |                   | 16                  |                    | 26                  |
| Port 7      |                   | 17                  |                    | 27                  |
| Port 8      |                   | 18                  |                    | 28                  |
|             |                   | Update Settings     |                    |                     |

### **4.6 Filter**

The Filter page is used to query or edit the IP Filter list (Allow IP List) for the iNS-300 series module. The IP filter list restricts the access of incoming packets based on the IP address. If one or more IP addresses are saved into the **Allow IP List**, only clients that have an IP address within the filter list can access the iNS-300 series module.

| ICP | iNS Se | eries loT | Switch  | 1    |      |               |          |        |
|-----|--------|-----------|---------|------|------|---------------|----------|--------|
|     | Home   | Schedule  | Network | MQTT | SNMP | <u>Filter</u> | Password | Logout |
| DAJ |        |           |         |      |      |               |          |        |

#### Filter Setting (disabled when all zero):

| Accessible IP                                                                                                    |            | IP Address  |
|----------------------------------------------------------------------------------------------------|------------|-------------|
| IP1                                                                                                    | 0.0.0.0    |             |
| IP2                                                                                                    | 0.0.0.0    |             |
| IP3                                                                                                    | 0.0.0.0    |             |
| IP4                                                                                                    | 0.0.0.0    |             |
| IP5                                                                                                    | 0.0.0.0    |             |
| <ul> <li>Add IPv4</li> <li>Add IPv6</li> <li>Delete IP#</li> <li>Delete ALL</li> <li>Save to Flash submit</li> </ul> | o The List | To The List |

| Item                 | Description                                                                                                    |
|----------------------|----------------------------------------------------------------------------------------------------|
| Add "IP" to the List | Enter the new IP address to the Allow IP List.                                                                     |
| Delete IP #          | Enter the IP# (number = $1 \sim 5$ ) to delete the IP address from the Allow IP List.                              |
| Delete All           | Delete all IP addresses contained in the Allow IP List.                                                            |
| Save to Flash        | Check the checkbox before clicking " <b>Submit</b> " to save the content within Allow IP List to the Flash memory. |
| Submit               | Click this button to apply the revised settings.                                                                   |

### 4.7 Changing Password

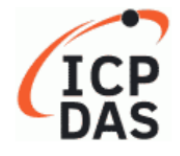

**iNS Series IoT Switch** 

Home Schedule Network MQTT SNMP Filter

<u>Password</u> Logout

You can change password on the **Password** page.

Step 1: Enter your current password in the "Current password" field.

Step 2: Enter your new password in the "New password" field.

(1 ~ 12 alphanumeric characters are allowed)

Step 3: Enter your new password in the "Confirm new password" field.

Step 4: click the "**Submit**" button to update the password.

### Change Password

The length of the password is 12 characters maximum.

| Current password:     |        |
|-----------------------|--------|
| New password:         |        |
| Confirm new password: | Submit |

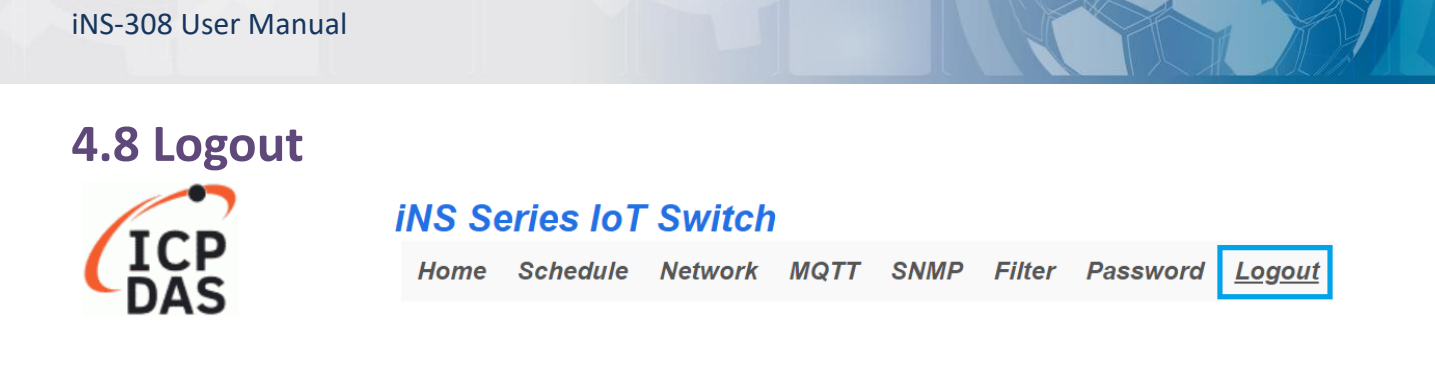

#### Click "Logout" on the navigation bar to log out of your account. It redirects you to the login page

The system is logged out.

To enter the web configuration, please type password in the following field.

Login password:

 Google
 Menu / Settings / Show advanced settings / Privacy / Content settings / Javascript / Allow all sites to run

 Chrome:
 JavaScript (recommended).

 Microsoft IE:
 Menu / Tools / Internet Options / Security / Internet / Custom level... / Scripting / Enable.

 Firefox:
 about:config / I'll be careful, I promise! / Preference Name / javascript.enabled / True.

When using IE, please disable its cache as follows.

Menu items: Tools / Internet Options... / General / Temporary Internet Files / Settings... / Every visit to the page

Submit

30 -

### **4.9 MQTT**

MQTT is a Client Server Publish/Subscribe messaging transport protocol. It is simple, lightweight, and open, and is designed to be easy to implement. These characteristics make it ideal for use in many situations, including constrained environments such as for communication in Machine-toMachine (M2M) and Internet of Things (IoT) contexts where a small code footprint is required and/or network bandwidth is at a premium.

MQTT is a protocol consisting of a Publish/Subscribe mechanism where the Client only needs to know the IP address of the Broker. The Broker then acts as a central location to handle the sending and receiving of all messages between a Publisher and a Subscriber. The Publisher is the entity that publishes the topic and message, the Subscriber is the entity that receives the updated messages from the Broker.

When the Publisher updates a message related to a specific topic, it is transmitted to the Broker, which will then send the message to all Subscribers that have subscribed to that particular topic. Neither the Publisher nor the Subscriber needs to know the status of the other.

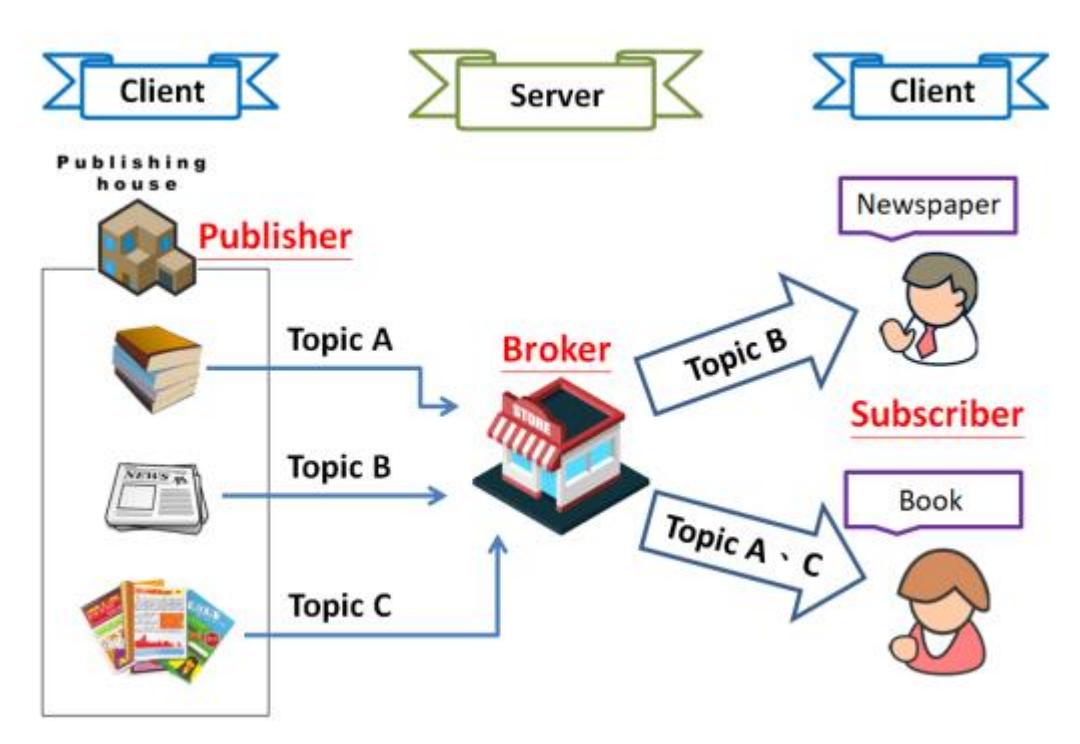

The above is a schematic diagram of the system. Publishers are similar to various forms of the publishing house and focus on updating commodities for different topics such as novels, newspapers, magazines, etc. Subscribers are similar to consumers, who purchase, or subscribe to designated commodities in a bookstore (Broker), which presents the latest information that has been designated by the Subscriber.

31 -

### 4.9.1 Connectivity Settings

MQTT Configuration

| Connectivity          |                                   |                            | Setting         |                  |
|-----------------------|-----------------------------------|----------------------------|-----------------|------------------|
| MQTT                  | Disable 🗸                         |                            |                 |                  |
| Broker                | IPv4 / Host Name (Max. 127 chars) |                            |                 | ]                |
| Broker Port           | 1883                              | (Default= 1883)            |                 |                  |
| Client Identifier     | iNS-324_030324                    |                            |                 |                  |
| User Name             |                                   |                            | (Max. 63 chars) |                  |
| Password              |                                   |                            | (Max. 63 chars) |                  |
| Reconnection Interval | 10                                | (5 ~ 65000 s, Default= 10) |                 |                  |
| Keep Alive Interval   | 20                                | (5 ~ 65000 s, Default= 20) |                 |                  |
| Main Topic Name       | N/A                               |                            |                 | (Max. 126 chars) |
|                       |                                   | Update Settings            |                 |                  |

| Item                                                                                                    | Description                                                                                                    |       |  |  |
|----------------------------------------------------------------------------------------------------|----------------------------------------------------------------------------------------------------|-------|--|--|
| MQTT                                                                                                    | Select sechedule port number.                                                                                                    |       |  |  |
| Broker                                                                                                    | Sechedule Enable/Disable select, default Disable.                                                                                                    |       |  |  |
| Broker Port                                                                                                    | Power reset delay time, default 10 Sec.                                                                                                    | 1883  |  |  |
| Client Identifier                                                                                                    | The client identifier uniquely identifies the MQTT client to the MQTT broker, and consists of the "module name"+ "_" (underscore character) + "the last 6 digits of the MAC address" and cannot be changed |       |  |  |
| User Name                                                                                                    | This parameter is used when the MQTT broker requires<br>authentication. The length should be no more than 63<br>characters.                                                                                |       |  |  |
| Password                                                                                                    | This parameter is used when the MQTT broker requires authentication. The length should be no more than 63 characters.                                                                                      |       |  |  |
| Reconnection<br>Interval                                                                                                    | The time interval between attempts by the iNS-300 module to connect to the broker if a connection failure occurs. The valid range is 5 to 65000 seconds                                                    | 10(s) |  |  |
| Keep AliveIntervalThe keep-alive mechanism is provided to ensure that both the<br>client and the broker are alive and the connection is still open. If a<br>Client doesn't send any messages during the Keep Alive period, it<br>must send a PINGREQ packet to the broker to confirm its<br>availability. The broker must reply with a PINGRESP packet to also<br>indicate its availability. The broker will disconnect a client, which<br>doesn't send a PINGREQ packet or any other message within one<br>and a half times of the Keep Alive Interval. The valid range is 5 to<br>65000 seconds. |                                                                                                    | 20(s) |  |  |

### iNS-308 User Manual

| Main Topic Name | The Topic Name is a combination of the Main Topic Name and the        |     |
|-----------------|-----------------------------------------------------------------------|-----|
|                 | Sub Topic Name. The Main Topic Name can be empty. The same            |     |
|                 | part of the Topic Names can be entered in the Main Topic Name         | N/A |
|                 | field to improve the processing efficiency of all Topic Names. A      |     |
|                 | shorter Topic Name also improves processing efficiency                |     |
| Update Settings | Click this button to save any revised settings to the iNS-300 Switch. |     |

### **4.9.2 Publication Settings**

| Publication             | Setting                                                  |  |  |
|-------------------------|----------------------------------------------------------|--|--|
| Retain                  |                                                          |  |  |
| Cycle                   | 9000 (100 ~ 2147483000 ms, in 10 ms step, Default= 9000) |  |  |
| All Information         | Setting                                                  |  |  |
| Enable                  |                                                          |  |  |
| Sub Topic Name          | info (Max. 63 chars)                                     |  |  |
| Last Will and Testament | Setting                                                  |  |  |
| Enable                  |                                                          |  |  |
| Retain                  |                                                          |  |  |
| QoS                     | 0 - At most once 🗸                                       |  |  |
| Торіс                   | (Max. 63 chars)                                          |  |  |
| Message                 | (Max. 63 chars)                                          |  |  |
|                         | Update Settings                                          |  |  |

### The table describes the parameters contained in the "Publication Settings" section.

| Item            | Description                                                                                                    |          |  |  |
|-----------------|----------------------------------------------------------------------------------------------------|----------|--|--|
| Publication     |                                                                                                    |          |  |  |
| Retain          | Check this option to ensure that the message is retained once it<br>is published.<br>The time interval that the iNS-300 module periodically publishes<br>data. The valid range is 100 to 2147483000 milliseconds in<br>intervals of 10 milliseconds |          |  |  |
| Cycle           |                                                                                                    |          |  |  |
| All Information |                                                                                                    |          |  |  |
| Enable          | This option is used to enable or disable the All Information<br>function. All Information adopts Periodic Publish, which includes<br>the Module Name, the MAC address, DI, and DO states. The<br>publishing period depends on the Cycle setting     | Disabled |  |  |
| Sub Topic Name  | The Topic Name is a combination of the Main Topic Name and<br>the Sub Topic Name. A shorter Topic Name improves processing<br>efficiency.                                                                                                    | info     |  |  |

### iNS-308 User Manual

| Item                | Description                                                                                                | Defaults            |  |  |
|---------------------|----------------------------------------------------------------------------------------------------|---------------------|--|--|
| Last Will and Testa | Last Will and Testament                                                                                    |                     |  |  |
| Enable              | Check this option to enable the Last Will and Testament Dis                                                |                     |  |  |
| Retain              | Check this option to ensure that the Last Will and Testament message is retained once it is published.     | Disabled            |  |  |
| QoS                 | The QoS for the Last Will and Testament message.                                                           | 0 - At most<br>once |  |  |
| Торіс               | The Topic Name for the last will and Testament message.<br>The length should be no more than 63 characters |                     |  |  |
| Message             | The Last Will and Testament message. The length should be no more than 63 characters.                      |                     |  |  |
| Update Settings     | Click this button to save any revised settings to the iNS-300 Swite                                        | ch.                 |  |  |

### **4.9.3 Restore Factory Defaults**

#### **Restore Factory Defaults**

| Restore MQTT factory settings | Restore Defaults |
|-------------------------------|------------------|
| Restart MQTT service          | Restart Service  |

The table describes the parameters contained in the "Restore Factory Defaults" section.

| Item             | Description                                                                    |
|------------------|--------------------------------------------------------------------------------|
| Restore MQTT     | Click this button to respt all MOTT sattings to the default factory sattings   |
| factory settings | Click this button to reset all MQTT settings to the default factory settings   |
| Restart MQTT     | Click this button to restart the MQTT service. This function should be used to |
| service          | reconnect with the Broker after adjusting the MQTT settings.                   |

### 4.10 MQTT – PoE Status

This page is where you can set a full Topic Name, which is a combination of the Sub Topic Name and the Main Topic name.

### 4.10.1 MQTT – Output

| Output | Subscribe       | Sub Topic Name (Max. 63 chars) |  |
|--------|-----------------|--------------------------------|--|
| Port1  |                 | PEN1                           |  |
| Port2  | 0               | PEN2                           |  |
| Port3  |                 | PEN3                           |  |
| Port4  |                 | PEN4                           |  |
| Port5  |                 | PEN5                           |  |
| Port6  |                 | PEN6                           |  |
| Port7  |                 | PEN7                           |  |
| Port8  |                 | PEN8                           |  |
|        | Update Settings |                                |  |

### The table describes the parameters contained in the "MQTT – Outputs" section.

| Item            | Description                                                                                                    | Defaults              |
|-----------------|----------------------------------------------------------------------------------------------------|-----------------------|
| Subscribe       | The PoE Enable status will change with messages updated by subscribed topics.                                                            | Disabled              |
| Sub Topic Name  | The Topic Name is a combination of the Main Topic Name<br>and the Sub Topic Name. A shorter Topic Name improves<br>processing efficiency | Corresponding<br>Port |
| Update Settings | Click this button to save any revised settings to the iNS-300 Sw                                                                         | vitch.                |

### 4.10.2 MQTT – Readbacks of the Outputs

| Readback | Periodic Publish | Publish On Change | Sub Topic Name (Max. 63 chars) |
|----------|------------------|-------------------|--------------------------------|
| Port1    |                  |                   | rbPEN1                         |
| Port2    |                  |                   | rbPEN2                         |
| Port3    |                  |                   | rbPEN3                         |
| Port4    |                  | 0                 | rbPEN4                         |
| Port5    |                  |                   | rbPEN5                         |
| Port6    |                  | 0                 | rbPEN6                         |
| Port7    |                  |                   | rbPEN7                         |
| Port8    |                  | 0                 | rbPEN8                         |
|          |                  | Undate            | Settinos                       |

### The table describes the parameters contained in the "Readbacks of the Digital Outputs" section

| Item             | Description                                                      | Defaults      |
|------------------|------------------------------------------------------------------|---------------|
|                  | Used to enable or disable the Periodic Publish function.         |               |
| Periodic Publish | The publishing period depends on the Cycle settings. Check       | Disabled      |
|                  | the box to enable and uncheck it to disable the function         |               |
| Publish On       | A message will be published when the state of the                |               |
| Change           | corresponding PoE Enable is changed. Check the box to            | Disabled      |
|                  | enable and uncheck it to disable the function                    |               |
| Sub Topic Name   | The Topic Name is a combination of the Main Topic Name           | Corrosponding |
|                  | and the Sub Topic Name. A shorter Topic Name improves            | Port          |
|                  | processing efficiency                                            | POIL          |
| Update Settings  | Click this button to save any revised settings to the iNS-300 Sw | vitch.        |

### **4.11 SNMP**

The "SNMP" page provides the function for iNS-300 series to send module information and I/O information to the SNMP Network Management Software or device to help administrators to monitor the status of the iNS-300 series in real time.

If the Trap function is enabled, iNS-300 series can actively send messages to the SNMP manager to keep track of data when the I/O status of the module changes or restarts. The detailed description is as follows.

### 4.11.1 SNMP Configuration Setting

SNMP v2c Agent Configuration

| System Info          |                                     | Setting                                                                |
|----------------------|-------------------------------------|------------------------------------------------------------------------|
| Contact              | User                                | (Max. 47 chars)                                                        |
| Location             | Site                                | (Max. 47 chars)                                                        |
| Description          | IoT Switch                          | (Max. 47 chars)                                                        |
| Name                 | Device                              | (Max. 47 chars)                                                        |
| Function             |                                     | Setting                                                                |
| Read-Only Community  | public                              | (Max. 47 chars, example: public)                                       |
| Read-Write Community | private                             | (Max. 47 chars, example: private)                                      |
| Trap Community       | public                              | (Max. 47 chars, example: public)                                       |
| Manager / Trap IP #1 | 0.0.0.0                             | (IPv4/v6 Address, example: 10.0.8.123, fe80:0:0:0:a8ee:dc07:1cda:5678) |
| Manager / Trap IP #2 | 0.0.0.0                             | ]                                                                      |
| Generic Trap         | Cold Start Warm Start               |                                                                        |
| Enable SNMP          | Check to enable. (Default disabled) |                                                                        |

Update Settings

#### The table describes the parameters contained in the "System Info" section

| Item        | Description                                           | Defaults   |
|-------------|-------------------------------------------------------|------------|
| Contact     | The SNMP server's contact person                      | User       |
| Location    | The server's location                                 | Site       |
| Description | The description of the device displayed on the Server | IoT Switch |
| Name        | The name of the device displayed on the Server        | Device     |

| Item                 | Description                                                                         | Defaults |
|----------------------|-------------------------------------------------------------------------------------|----------|
| Read-Only Community  | Set the community name of the module for read-only data                             | public   |
| Read-Write Community | Set the community name of the module for read-write data                            | private  |
| Trap Community       | Set the community name of the module for the trap                                   | public   |
| Manager / Trap IP #1 | Set the IP address of Trap IP #1                                                    | 0.0.0.0  |
| Manager / Trap IP #2 | Set the IP address of Trap IP #2                                                    | 0.0.0.0  |
| Generic Trap         | Select to enable the Cold Start or Warm Start function                              | Disabled |
| Enable SNMP          | Select the box to enable the SNMP communication function and deselect to disable it | Disabled |
| Update Settings      | After saving the settings, also reboot the module to take effe                      | ct       |

The table describes the parameters contained in the **"Function"** section.

### 4.11.2 SNMP Specific Trap

#### SNMP Specific Trap

| Port Number | PoE Status Change | Specific ID (1-255) | Link Status Change | Specific ID (1-255) |
|-------------|-------------------|---------------------|--------------------|---------------------|
| Port 1      |                   | 1                   |                    | 1                   |
| Port 2      |                   | 1                   |                    | 1                   |
| Port 3      |                   | 1                   |                    | 1                   |
| Port 4      |                   | 1                   |                    | 1                   |
| Port 5      |                   | 1                   |                    | 1                   |
| Port 6      |                   | 1                   |                    | 1                   |
| Port 7      |                   | 1                   |                    | 1                   |
| Port 8      |                   | 1                   |                    | 1                   |
|             |                   | Update Settings     |                    |                     |

The table describes the parameters contained in the "Specific Trap" section

| Item                | Description                                                 | Defaults |  |
|---------------------|-------------------------------------------------------------|----------|--|
| PoF Status Change   | Each PoE Port has a specific Trap. Check the box to enable  | Disabled |  |
|                     | the Trap function for that PoE Port Enable Change.          | Disabled |  |
| Link Status Change  | Each Port has a specific Trap. Check the box to enable the  | Disabled |  |
| LINK Status Change  | Trap function for that Port Link Change.                    | Disabled |  |
| Specific ID (1-255) | Specific ID is the ID number set for individual channel     | 1        |  |
| Update Settings     | After saving the settings, reboot the module to take effect |          |  |

38 -

## **5. PoE function configure**

### 5.1 RTC

Correct system time is essential to network communication and PoE power management. Configure the system time correctly before you run the module on the network, iNS-308 provide Automatic synchronization method to set iNS-308 system time, when iNS-308 Web login, it will auto sync PC system Time to iNS-308

### **5.2 Power Schedule**

You can configure a weekly schedule for each PoE port individually to reboot the attached devices. The iNS-308 will check the schedule every hour on the hour. If the checkbox for reset function is selected, the power on a POE port will be turned off and turned on again for specified time interval

Step1: Select the PoE port number, setting Enable/Disable and the period between turning off the PoE power and turning it back on again.

Port 1 -

| Port 1 Power On Schedule    | Di               | sable |         | Click the (Col/Row) button to toggle the PoE port On/Off on each hour.                                                                                |
|-----------------------------|------------------|-------|---------|----------------------------------------------------------------------------------------------------|
| Port 1 Power Reset Schedule | Power Reset for: | 10    | seconds | Click the Reset button to toggle the power reset function for the PoE port.<br>This function is only work when the power state of the PoE port is on. |

| Item                      | Description                                       |
|---------------------------|---------------------------------------------------|
| Port                      | Select sechedule port number.                     |
| Port Power On Sechedule   | Sechedule Enable/Disable select, default Disable. |
| Port Power Reset Schedule | Power reset delay time, default 10 Sec.           |

Step2: Click the small box for enabling or disabling the reset function at specfied times. Step3: Click "update settings" to update the revised settings.

| Ded 4 ( Llaur ) | Col Select All |   |   |   |   |   |   |   |   |   |   | ROW | Select | All for | Hour |    |    |    |    |    |    |    |    |    |    |
|-----------------|----------------|---|---|---|---|---|---|---|---|---|---|-----|--------|---------|------|----|----|----|----|----|----|----|----|----|----|
|                 |                | 0 | 1 | 2 | 3 | 4 | 5 | 6 | 7 | 8 | 9 | 10  | 11     | 12      | 13   | 14 | 15 | 16 | 17 | 18 | 19 | 20 | 21 | 22 | 23 |
| Cunday          | Toggle On/Off  |   |   |   |   |   |   |   |   |   |   |     |        |         |      |    |    |    |    |    |    |    |    |    |    |
| Sunuay          | Toggle Reset   |   |   |   |   |   |   |   |   |   |   |     |        |         |      |    |    |    |    |    |    |    |    |    |    |
| Mandau          | Toggle On/Off  |   |   |   |   |   |   |   |   |   |   |     |        |         |      |    |    |    |    |    |    |    |    |    |    |
| Monday          | Toggle Reset   |   |   |   |   |   |   |   |   |   |   |     |        |         |      |    |    |    |    |    |    |    |    |    |    |
| Tuesday         | Toggle On/Off  |   |   |   |   |   |   |   |   |   |   |     |        |         |      |    |    |    |    |    |    |    |    |    |    |
| Tuesday         | Toggle Reset   |   |   |   |   |   |   |   |   |   |   |     |        |         |      |    |    |    |    |    |    |    |    |    |    |
| Wedneeday       | Toggle On/Off  |   |   |   |   |   |   |   |   |   |   |     |        |         |      |    |    |    |    |    |    |    |    |    |    |
| weunesday       | Toggle Reset   |   |   |   |   |   |   |   |   |   |   |     |        |         |      |    |    |    |    |    |    |    |    |    |    |
| Thursday        | Toggle On/Off  |   |   |   |   |   |   |   |   |   |   |     |        |         |      |    |    |    |    |    |    |    |    |    |    |
| mursuay         | Toggle Reset   |   |   |   |   |   |   |   |   |   |   |     |        |         |      |    |    |    |    |    |    |    |    |    |    |
| Friday          | Toggle On/Off  |   |   |   |   |   |   |   |   |   |   |     |        |         |      |    |    |    |    |    |    |    |    |    |    |
| Fliday          | Toggle Reset   |   |   |   |   |   |   |   |   |   |   |     |        |         |      |    |    |    |    |    |    |    |    |    |    |
| Saturday        | Toggle On/Off  |   |   |   |   |   |   |   |   |   |   |     |        |         |      |    |    |    |    |    |    |    |    |    |    |
| Saturday        | Toggle Reset   |   |   |   |   |   |   |   |   |   |   |     |        |         |      |    |    |    |    |    |    |    |    |    |    |

#### table provide bulk selection functionality,

Click" Toggle On/Off" or "Toggle Reset" will select all time at a day

|              | Col Select All |   |   |         |   |   |   |   |   |   |   | ROW | Select | All for | Hour |    |    |    |    |    |    |    |    |    |    |
|--------------|----------------|---|---|---------|---|---|---|---|---|---|---|-----|--------|---------|------|----|----|----|----|----|----|----|----|----|----|
| Poπ 1 (Hour) | for Days       | 0 | 1 | 2       | 3 | 4 | 5 | 6 | 7 | 8 | 9 | 10  | 11     | 12      | 13   | 14 | 15 | 16 | 17 | 18 | 19 | 20 | 21 | 22 | 23 |
|              | Toggle On/Off  |   |   | <b></b> |   |   |   |   |   |   |   |     |        |         |      |    |    |    |    |    |    |    |    |    |    |
| Sunday       |                |   |   |         |   |   |   |   |   |   |   |     |        |         |      |    |    |    |    |    |    |    |    |    |    |

Click"0" to "23" will select all day at a time,

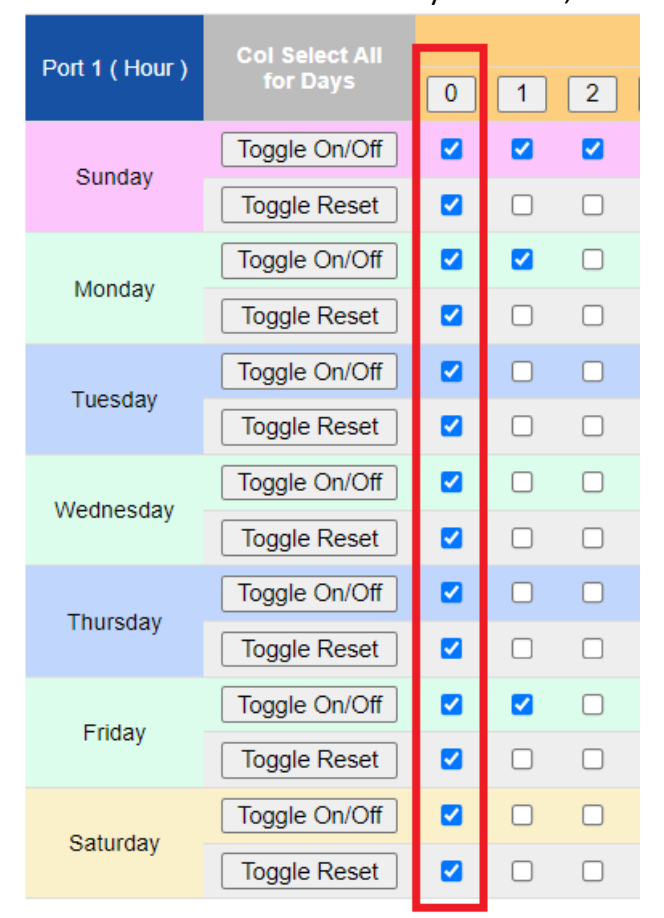

### **5.3 PoE Power Limit**

In addition to supporting the IEEE802.3af/at Class limit, iNS-308 also provides the PoE Output Limit function for selection.

When the Class Defined Power Limit is checked (default) on the Home page of the web page, the power supply and overload protection will be in accordance with IEEE802.3af The Class classification defined by af/at sets the corresponding power upper limit. When the device load exceeds too much, it will power off and retry to protect the device.

Please refer to the following table for the class classification of the device.

| IEEE802.3 af/at Class | CDPL Output Limit |  |  |  |  |  |  |
|-----------------------|-------------------|--|--|--|--|--|--|
| Class 0               | 0~15.5W           |  |  |  |  |  |  |
| Class 1               | Max 4W            |  |  |  |  |  |  |
| Class 2               | Max 7W            |  |  |  |  |  |  |
| Class 3               | Max 15.5W         |  |  |  |  |  |  |
| Class 4               | Max 30W           |  |  |  |  |  |  |

Class Defined Power Limit When unchecked, it will enter the user-defined mode (Host Defined Power Limit). The upper limit of the power supply of each port is set in the Output Limit (W) menu of the status table below. The iNS-308 provides 4W, 7W, 15.5W and 30W are available.

| PoE Su      | pply Voltage (V) |                  | Class Defined Pov | ver Limit (CDI | Ji        | umbo Frame | Strom Filter     |             |
|-------------|------------------|------------------|-------------------|----------------|-----------|------------|------------------|-------------|
|             | 53               |                  |                   |                |           |            |                  |             |
| Port Number | PoE Enable       | Output Limit (W) | Current (mA)      | Watt (W)       | TEMP (°C) | PD Class   | Link Status      | Link Config |
| Port 1      | ON               |                  | 0                 | 0.0            | 38        | N/D        | No Link          | Auto        |
| Port 2      | ON               | 4W<br>7W         | 0                 | 0.0            | 35        | N/D        | No Link          | Auto        |
| Port 3      | ON               | 15.5W<br>30W     | 0                 | 0.0            | 39        | N/D        | No Link          | Auto        |
| Port 4      | ON               |                  | 0                 | 0.0            | 37        | N/D        | 100M/Full Duplex | Auto        |
| Port 5      | ON               | 15.5W            | 0                 | 0.0            | 38        | N/D        | No Link          | Auto        |
| Port 6      | ON               | 7W               | 0                 | 0.0            | 37        | N/D        | No Link          | Auto        |
| Port 7      | ON               | 4W               | 0                 | 0.0            | 37        | N/D        | No Link          | Auto        |
| Port 8      | ON               | 30W              | 53                | 2.8            | 39        | 0 (15.5W)  | 100M/Full Duplex | Auto        |

### 6. Advanced Ethernet configure

### 6.1 Loop Detect

iNS-308 has built-in network loop detection. When a loop occurs in the network configuration, iNS-308 will flash a light to remind the loop and perform packet control on the network port where the loop has occurred, which can reduce the loop caused to a certain extent. network is down.

### 6.2 Broadcast storm filter

iNS-308 provided broadcast storm protect function, after checking "broadcast storm filter" in home page, the iNS-308 will actively control the broadcast type packets(packet Destination Address is MAC FF:FF:FF:FF:FF:FF) to avoid a large number of broadcast packets occupying the network frequency. Broadband leads to degradation of communication quality or network paralysis.

| Strom Filter      | Description                                                                                                    |
|-------------------|----------------------------------------------------------------------------------------------------|
| Disable (default) | Do not detection the packet.                                                                                                    |
| Enable            | Limited to only broadcast packets through 1280 packets<br>per second. If iNS-308 detection Broadcast packet over<br>threshold per second, the switch will drop the excess part<br>to protect communication. |

### 7. Modbus Information

The iNS-308 allow you to remotely control Power & configure terminals via an Ethernet connection and uses a master-slave communication technique in which only one device (the master) can initiate a transaction (called queries), while other devices (slaves) respond by either supplying the requested data to the master, or by taking the action requested in the query.

Most SCADA (Supervisory Control and Data Acquisition) and HMI software, such as Citect (Schneider Electric), ICONICS, iFIX, InduSoft, Intouch, Entivity Studio, Entivity Live, Entivity VLC, Trace Mode, Wizcon (ElUTIONS), and Wonderware, etc. can be used to easily integrate serial devices via the Modbus protocol.

### 7.1 What is Modbus TCP/IP?

Modbus is a communication protocol that was developed by Modicon Inc. in 1979. Detailed information regarding the Modbus protocol can be found at: <u>http://www.modbus.org</u>.

The different versions of the Modbus protocol used today include Modbus RTU, which is based on serial communication interfaces such as RS-485 and RS-232, as well as Modbus ASCII and Modbus TCP, which uses the Modbus RTU protocol embedded into TCP packets.

Modbus TCP is an internet protocol. The protocol embeds a Modbus frame into a TCP frame so that a connection oriented approach is obtained, thereby making it more reliable. The master queries the slave and the slave responds with a reply. The protocol is open and, hence, highly scalable.

43

### 7.2 Modbus Message Structure

Modbus devices communicate using a master-slave (client-server) technique in which only one device (the master/client) can initiate transactions (called queries). The other devices (slaves/servers) respond by either supplying the requested data to the master, or by taking the action requested in the query.

A query from a master will consist of a slave, or broadcast, address, a function code defining the requested action, any required data, and an error checking field. A response from a slave consists of fields confirming the action taken, any data to be returned, and an error checking field.

### The Modbus/TCP Message Structure

| Bytes 00 - 05 | Bytes 06 - 11 |
|---------------|---------------|
| 6-byte header | RTU Data      |

### The Leading 6 bytes of a Modbus/TCP Protocol Query

| Byte 00                | Byte Ol   | Byte O2             | Byte O3    | Byte O4                  | Byte 05      |
|------------------------|-----------|---------------------|------------|--------------------------|--------------|
| Transaction Identifier |           | Drotocol            | Identifier | Length Field Length Fiel |              |
| TTATISACTION           | nuentiner | Protocol Identifier |            | (upper byte )            | (lower byte) |

Transaction identifier = Assigned by the Modbus/TCP master (client)

Protocol identifier = 0

Length field (upper byte) = 0 (since all messages are smaller than 256) Length field (lower byte) = The number of following RTU data bytes

### Modbus RTU Data Structure

| Byte 06          | Byte 07       | Bytes 08 - 09     | Bytes 10 - 11    |  |
|------------------|---------------|-------------------|------------------|--|
| Net ID           |               | Data Field        |                  |  |
|                  | Function Code | Reference Number  | Number of Points |  |
| (Station Number) |               | (Address Mapping) |                  |  |

Net ID: Specifies the address of the receiver (i.e., the Modbus/TCP slave). Function Code: Specifies the message type. Data Field: The data block.

#### Net ID (Station Number)

The first byte in the frame structure of a Modbus RTU query is the address of the receiver. A valid address is in the range from 0 to 247. Address 0 is used for general broadcast purposes, while addresses 1 to 247 are assigned to individual Modbus devices.

#### **Function Code**

The second byte in the message structure of a Modbus RTU query is the function code, which describes what the slave device is required to do. Valid function codes range between 1 and 255. To answer the query, the slave device uses the same function code as contained in the request. The highest bit of the function code will only be set to '1' if an error occurs in the system. In this way, the master device will know whether or not the message has been correctly transmitted.

| Code      | Function                                    |  |
|-----------|---------------------------------------------|--|
| 01 (0x01) | Read Coils status (Readback DO values)      |  |
| 02 (0x02) | Read Input Status (Read DI values)          |  |
| 03 (0x03) | Read Holding Registers (Readback AO values) |  |
| 04 (0x04) | Read Input Registers (Read AI values)       |  |
| 05 (0x05) | Force Single Coil (Write DO values)         |  |
| 06 (0x06) | Set Single Register (Write AO values)       |  |
| 15 (0x0F) | Force Multiple Coils (Write Dos values)     |  |
| 16 (0x10) | Set Multiple Registers (Write AO values)    |  |

#### Data Field

Data is transmitted in 8-, 16- and 32-bit format. The data for 16-bit registers is transmitted in highbyte first format. For example: 0x0A0B will be transmittd as 0x0A, 0x0B. The data for 32-bit registers is transmitted as two 16-bit registers, and is low-word first. For example: 0x0A0B0C0D will be transmitted as 0x0C, 0x0D, 0x0A, 0x0B.

The data field for messages sent between a master device and a slave device contains additional information about the action to be taken by the master, or any information requested by the slave. If the master does not require this information, the data field can be empty.

### 7.2.1 01(0x01) Read the Status of the Coils

### (Read DO Readback vaslues)

This function code is used to read either the current status of the coils or the current Digital Output readback value from the iNS-308

### [Request]

| Byte                             | Description                 | Size   | Value               |
|----------------------------------|-----------------------------|--------|---------------------|
| 00                               | Net ID (Station Number)     | 1 Byte | 1 to 247            |
| 01                               | Function Code               | 1 Byte | 0x01                |
| 02-03                            | Starting DO Address         | 2 Byte | Byte 02 = high byte |
|                                  |                             |        | Byte 03 = Low byte  |
| 04-05 Number of Points (Channels | Number of Deints (Channels) | 2 Byte | Byte 04 = high byte |
|                                  | Number of Points (Channels) |        | Byte 05 = Low byte  |

### [Response]

| Byte | Description             | Size   | Value                                                                                                    |
|------|-------------------------|--------|----------------------------------------------------------------------------------------------------|
| 00   | Net ID (Station Number) | 1 Byte | 1 to 247                                                                                                    |
| 01   | Function Code           | 1 Byte | 0x01                                                                                                    |
| 02   | Byte Count              | 1 Byte | Byte Count of the Response<br>( n = (Points+7)/8 )                                                                    |
| 03   | Data                    | n Byte | n= 1; Byte 03 = data bit 7 to 0<br>n= 2; Byte 04 = data bit 15 to 8<br><br>n= m; Byte m+2 = data bit (8m-1) to 8(m-1) |

#### [Error Response]

| Byte | Description             | Size   | Value                           |
|------|-------------------------|--------|---------------------------------|
| 00   | Net ID (Station Number) | 1 Byte | 1 to 247                        |
| 01   | Function Code           | 1 Byte | 0x81                            |
|      |                         | 4.5.1  | Refer to the Modbus Standard    |
| 02   | Exception Code          | 1 Byte | Specifications for more details |

- 46 -

### 7.2.2 02(0x02) Read the Status of the Input (Read DI values)

This function code is used to read the current Digital Input value from the iNS-308

| [Request] |                             |        |                                           |  |
|-----------|-----------------------------|--------|-------------------------------------------|--|
| Byte      | Description                 | Size   | Value                                     |  |
| 00        | Net ID (Station Number)     | 1 Byte | 1 to 247                                  |  |
| 01        | Function Code               | 1 Byte | 0x02                                      |  |
| 02-03     | Starting DI Address         | 2 Byte | Byte 02 = high byte<br>Byte 03 = Low byte |  |
| 04-05     | Number of Points (Channels) | 2 Byte | Byte 04 = high byte<br>Byte 05 = Low byte |  |

### [Response]

| Byte | Description             | Size   | Value                                                                                                    |
|------|-------------------------|--------|----------------------------------------------------------------------------------------------------|
| 00   | Net ID (Station Number) | 1 Byte | 1 to 247                                                                                                    |
| 01   | Function Code           | 1 Byte | 0x02                                                                                                    |
| 02   | Byte Count              | 1 Byte | Byte Count of the Response<br>( n = (Points+7)/8 )                                                                    |
| 03   | Data                    | n Byte | n= 1; Byte 03 = data bit 7 to 0<br>n= 2; Byte 04 = data bit 15 to 8<br><br>n= m; Byte m+2 = data bit (8m-1) to 8(m-1) |

#### [Error Response]

| Byte | Description             | Size   | Value                           |
|------|-------------------------|--------|---------------------------------|
| 00   | Net ID (Station Number) | 1 Byte | 1 to 247                        |
| 01   | Function Code           | 1 Byte | 0x82                            |
|      |                         | 4.5.1  | Refer to the Modbus Standard    |
| 02   | Exception Code          | 1 Byte | Specifications for more details |

### 7.2.3 03(0x03) Read the Holding Registers

### (Read AO Readback values)

This function code is used to readback either the current values in the holding registers or the Analog Output value from the iNS-308. These registers are also used to store the preset values for the Digital Counter, the host watchdog timer, the module name and the TCP timeout, etc.

### [Request]

| Byte  | Description                       | Size   | Value                                                   |
|-------|-----------------------------------|--------|---------------------------------------------------------|
| 00    | Net ID (Station Number)           | 1 Byte | 1 to 247                                                |
| 01    | Function Code                     | 1 Byte | 0x03                                                    |
| 02-03 | Starting AO Address               | 2 Byte | Byte 02 = high byte<br>Byte 03 = Low byte               |
| 04-05 | Number of Registers<br>(Channels) | 2 Byte | Word Count<br>Byte 04 = high byte<br>Byte 05 = Low byte |

#### [Response]

| Byte | Description             | Size   | Value                                                                                                    |
|------|-------------------------|--------|----------------------------------------------------------------------------------------------------|
| 00   | Net ID (Station Number) | 1 Byte | 1 to 247                                                                                                    |
| 01   | Function Code           | 1 Byte | 0x03                                                                                                    |
| 02   | Byte Count              | 1 Byte | Byte Count of the Response<br>( n = Points x 2 Byte )                                                          |
| 03   | Register Values         | n Byte | n= 1; Byte 03 = high byte<br>n= 2; Byte 04 = Low byte<br><br>n= m; Byte m+1 = high byte<br>Byte m+2 = Low byte |

#### [Error Response]

| Byte | Description             | Size   | Value                           |
|------|-------------------------|--------|---------------------------------|
| 00   | Net ID (Station Number) | 1 Byte | 1 to 247                        |
| 01   | Function Code           | 1 Byte | 0x83                            |
|      |                         | 4.5.1  | Refer to the Modbus Standard    |
| 02   | Exception Code          | 1 Byte | Specifications for more details |

Copyright © 2022 ICP DAS CO., Ltd. All Rights Reserved.

48 -

### 7.2.4 04(0x04) Read the Input Registers (Read AI values)

This function code is used to read either the input registers or the current analog input value from the iNS-308. These registers are also used to store the current value for the digital counter, the number of DI channels and the number of DO channels, etc.

### [Request]

| Byte  | Description                       | Size   | Value                                                   |
|-------|-----------------------------------|--------|---------------------------------------------------------|
| 00    | Net ID (Station Number)           | 1 Byte | 1 to 247                                                |
| 01    | Function Code                     | 1 Byte | 0x04                                                    |
| 02-03 | Starting AI Address               | 2 Byte | Byte 02 = high byte<br>Byte 03 = Low byte               |
| 04-05 | Number of Registers<br>(Channels) | 2 Byte | Word Count<br>Byte 04 = high byte<br>Byte 05 = Low byte |

#### [Response]

| Byte | Description             | Size   | Value                                                                                                    |
|------|-------------------------|--------|----------------------------------------------------------------------------------------------------|
| 00   | Net ID (Station Number) | 1 Byte | 1 to 247                                                                                                    |
| 01   | Function Code           | 1 Byte | 0x04                                                                                                    |
| 02   | Byte Count              | 1 Byte | Byte Count of the Response<br>( n = Points x 2 Byte )                                                          |
| 03   | Register Values         | n Byte | n= 1; Byte 03 = high byte<br>n= 2; Byte 04 = Low byte<br><br>n= m; Byte m+1 = high byte<br>Byte m+2 = Low byte |

### [Error Response]

| Byte | Description             | Size   | Value                           |
|------|-------------------------|--------|---------------------------------|
| 00   | Net ID (Station Number) | 1 Byte | 1 to 247                        |
| 01   | Function Code           | 1 Byte | 0x84                            |
| 02   | Europetices Code        | 1 Dute | Refer to the Modbus Standard    |
| 02   | Exception Code          | 1 Byte | Specifications for more details |

49 -

### 7.2.5 05(0x05) Force a Single Coil (Write DO value)

This function code is used to set the status of a single coil or a single Digital Output value for the iNS-308.

### [Request]

| Byte  | Description             | Size   | Value                          |
|-------|-------------------------|--------|--------------------------------|
| 00    | Net ID (Station Number) | 1 Byte | 1 to 247                       |
| 01    | Function Code           | 1 Byte | 0x05                           |
| 02-03 | DO Address              | 2 Byte | Byte 02 = high byte            |
|       |                         |        | Byte 03 = Low byte             |
|       |                         |        | 0xFF 00 sets the output to ON  |
| 04-05 | Output Value            | 2 Byte | 0x00 00 sets the output to OFF |
|       |                         |        | Byte 04 = high byte            |
|       |                         |        | Byte 05 = Low byte             |

### [Response]

| Byte | Description             | Size   | Value                                               |
|------|-------------------------|--------|-----------------------------------------------------|
| 00   | Net ID (Station Number) | 1 Byte | 1 to 247                                            |
| 01   | Function Code           | 1 Byte | 0x05                                                |
| 02   | DO Address              | 2 Byte | The value is the same as Bytes 02-03 of the Request |
| 03   | Output Value            | 2 Byte | The value is the same as Bytes 04-05 of the Request |

### [Error Response]

| Byte | Description             | Size   | Value                           |
|------|-------------------------|--------|---------------------------------|
| 00   | Net ID (Station Number) | 1 Byte | 1 to 247                        |
| 01   | Function Code           | 1 Byte | 0x85                            |
| 02   | Evention Code           | 1 Byte | Refer to the Modbus Standard    |
| 02   | Exception Code          |        | Specifications for more details |

- 50 -

### 7.2.6 06(0x06) Set a Single Register (Write AO value)

This function code is used to set a specific holding register to store the configuration values for the iNS-308.

### [Request]

| Byte  | Description             | Size   | Value                                     |
|-------|-------------------------|--------|-------------------------------------------|
| 00    | Net ID (Station Number) | 1 Byte | 1 to 247                                  |
| 01    | Function Code           | 1 Byte | 0x06                                      |
| 02-03 | AO Address              | 2 Byte | Byte 02 = high byte<br>Byte 03 = Low byte |
| 04-05 | Output Value            | 2 Byte | Byte 04 = high byte<br>Byte 05 = Low byte |

### [Response]

| Byte  | Description             | Size   | Value                                               |
|-------|-------------------------|--------|-----------------------------------------------------|
| 00    | Net ID (Station Number) | 1 Byte | 1 to 247                                            |
| 01    | Function Code           | 1 Byte | 0x06                                                |
| 02-03 | DO Address              | 2 Byte | The value is the same as Bytes 02-03 of the Request |
| 04-05 | Output Value            | 2 Byte | The value is the same as Bytes 04-05 of the Request |

#### [Error Response]

| Byte | Description             | Size   | Value                                                           |
|------|-------------------------|--------|-----------------------------------------------------------------|
| 00   | Net ID (Station Number) | 1 Byte | 1 to 247                                                        |
| 01   | Function Code           | 1 Byte | 0x86                                                            |
| 02   | Exception Code          | 1 Byte | Refer to the Modbus Standard<br>Specifications for more details |

- 51 -

### 7.2.7 15(0x0F) Force Multiple Coils (Write DO values)

This function code is used to set the status of multiple coils or to write multiple Digital Output values for the iNS-308

| [Request] |                         |        |                                                                                                    |  |
|-----------|-------------------------|--------|----------------------------------------------------------------------------------------------------|--|
| Byte      | Description             | Size   | Value                                                                                                    |  |
| 00        | Net ID (Station Number) | 1 Byte | 1 to 247                                                                                                    |  |
| 01        | Function Code           | 1 Byte | OxOF                                                                                                    |  |
| 02-03     | Starting DO Address     | 2 Byte | Byte 02 = high byte<br>Byte 03 = Low byte                                                                                                    |  |
| 04-05     | Output Value            | 2 Byte | Byte 04 = high byte<br>Byte 05 = Low byte                                                                                                    |  |
| 06        | Byte count              | 1 Byte | n = (Points +7)/8                                                                                                    |  |
| 07        | Output value            | n Byte | A bit corresponds to a channel. A value<br>of 1 for a bit denotes that the channel is<br>ON, while a value of denotes that the<br>channel is OFF.<br>n= 1; Byte 07 = data bit 7 to 0<br>n= 2; Byte 08 = data bit 15 to 8<br><br>n= m; Byte m+6 = data bit (8m-1) to 8<br>(m-1) |  |

#### [Response]

| Byte  | Description             | Size   | Value                                       |
|-------|-------------------------|--------|---------------------------------------------|
| 00    | Net ID (Station Number) | 1 Byte | 1 to 247                                    |
| 01    | Function Code           | 1 Byte | OxOF                                        |
| 02-03 | DO Address              | 2 Byte | The value is the same as Bytes 02-05 of the |
| 04-05 | Output Value            | 2 Byte | Request                                     |

#### [Error Response]

| Byte | Description             | Size   | Value                           |
|------|-------------------------|--------|---------------------------------|
| 00   | Net ID (Station Number) | 1 Byte | 1 to 247                        |
| 01   | Function Code           | 1 Byte | 0x8F                            |
|      |                         |        | Refer to the Modbus Standard    |
| 02   | Exception Code          | 1 Byte | Specifications for more details |

### 7.2.8 16(0x10) Set Multiple Registers (Write AO values)

This function code is used to set multiple holding registers that are used to store the configuration values for the iNS-308.

### [Request]

| Byte  | Description             | Size   | Value                      |  |
|-------|-------------------------|--------|----------------------------|--|
| 00    | Net ID (Station Number) | 1 Byte | 1 to 247                   |  |
| 01    | Function Code           | 1 Byte | 0x10                       |  |
| 02-03 | Ctarting AO Addusse     |        | Byte 02 = high byte        |  |
|       | Starting AU Address     | 2 Byte | Byte 03 = Low byte         |  |
| 04.05 | Number of Registers     | 2 Byte | Byte 04 = high byte        |  |
| 04-05 | (Channels)              |        | Byte 05 = Low byte         |  |
| 06    | Byte count              | 1 Byte | n = (Points +7)/8          |  |
| 07    |                         | n Byte | n= 1; Byte 03 = high byte  |  |
|       |                         |        | n= 2; Byte 04 = Low byte   |  |
|       | Register Values         |        |                            |  |
|       |                         |        | n= m; Byte m+1 = high byte |  |
|       |                         |        | Byte m+2 = Low byte        |  |

### [Response]

| Byte  | Description                       | Size   | Value                                       |  |
|-------|-----------------------------------|--------|---------------------------------------------|--|
| 00    | Net ID (Station Number)           | 1 Byte | 1 to 247                                    |  |
| 01    | Function Code                     | 1 Byte | 0x10                                        |  |
| 02-03 | Starting DO Address               | 2 Byte | The value is the same as Bytes 02-05 of the |  |
| 04-05 | Number of Registers<br>(Channels) | 2 Byte | Request                                     |  |

### [Error Response]

| Byte | Description             | Size   | Value                           |  |
|------|-------------------------|--------|---------------------------------|--|
| 00   | Net ID (Station Number) | 1 Byte | 1 to 247                        |  |
| 01   | Function Code           | 1 Byte | 0x90                            |  |
| 02   |                         | 1 Byte | Refer to the Modbus Standard    |  |
|      | Exception Code          |        | Specifications for more details |  |

### 7.3 Modbus Register Table

### > 0xxxx: DO address (Base 0)

| Address     | CH | Description                     | Range       | Access Type |
|-------------|----|---------------------------------|-------------|-------------|
| 00000~00007 | 8  | PoE Enable                      | 0=OFF, 1=ON | R/W         |
| 00000       | 1  | PoE CDPL enable                 | 0=Disable   | R/W         |
| 00032       |    | Auto Class Define Power Limit   | 1=Enable    |             |
| 00040       | 1  | Ethernet Jumbo Frame            | 0=Disable   | R/W         |
|             |    |                                 | 1=Enable    |             |
| 00044       | 1  | Ethernet Loop Detect            | 0=Disable   | R/W         |
| 00041       |    |                                 | 1=Enable    |             |
| 00040       | 1  | Ethernet Broadcast storm filter | 0=Disable   | R/W         |
| 00042       |    |                                 | 1=Enable    |             |

### > 3xxxx: AI address (Base 0)

| Address     | CH | Description              | Range               | Access Type |
|-------------|----|--------------------------|---------------------|-------------|
| 30000~30007 | 8  | PoE Port Current (mA)    | 2-Byte, DEC(mA)     | R           |
| 30032~30040 | 8  | PoE Port watt (mW)       | 2-Byte, DEC(mW)     | R           |
| 30096~30103 | 8  | PoE Port TEMP (°C)       | 2-Byte, DEC(°C)     | R           |
| 20120220127 |    | PoE Port PD Device Class | Detect PD Class 0~4 | R           |
| 30129-30137 | 8  |                          | 5 is unknow         |             |
| 30160       | 1  | PoE Port Volt            | 2-Byte, DEC(V)      | R           |
|             | 8  | Ethernet Link status     | 1 =>100M Full       | R           |
|             |    |                          | 2 =>100M Half       |             |
| 30192~30200 |    |                          | 3 =>10M Full        |             |
|             |    |                          | 4 =>10M Half        |             |
|             |    |                          | 5 =>unlink          |             |
| 30256       | 1  | Module Name              | 2-Byte, Hex 0x0308  | R           |
| 30257       | 1  | FW version               | 2-Byte, Hex         | R           |
| 30258       | 1  | HW version               | 2-Byte, Hex         | R           |

- 54 -

### iNS-308 User Manual

### > 4xxxx: AO address (Base 0)

| Address     | CH | Description                    | Range                 | Access Type |
|-------------|----|--------------------------------|-----------------------|-------------|
|             |    |                                | 1 => 4W               | R/W         |
| 40000~40007 | 8  | PoE Host Power output Limit    | 2 => 7W               |             |
|             |    |                                | 3 => 15.5W            |             |
|             |    |                                | 4 => 30W              |             |
|             |    |                                | 0 => auto negotiation | R/W         |
|             | 1  | Ethernet Link status Configure | 1 => 100M Full        |             |
| 40032       |    |                                | 2 => 100M Half        |             |
|             |    |                                | 3 => 10M Full         |             |
|             |    |                                | 4 => 10M Half         |             |

### **Revision History**

| Revision | Date       | Description      |
|----------|------------|------------------|
| 1.0.0    | Dec.2022   | New              |
| 1.1.0    | April.2023 | Add MQTT Section |